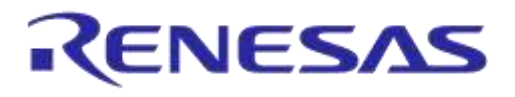

# **User Manual**

# Getting Started with the DA1458x Development Kit – Pro

# **UM-B-049**

# Abstract

This document describes the Bluetooth Smart Development Kit - Pro based on DA14580/581/583/585/586. It helps users to set up the hardware development environment, install required software and quickly start product development with help of example source code on SDK v5.x and SDKv6.x.

# RENESAS

# **UM-B-049**

## Getting Started with the DA1458x Development Kit – Pro

# Contents

| Ab  | Abstract1                           |                                                                          |     |  |  |  |  |  |  |
|-----|-------------------------------------|--------------------------------------------------------------------------|-----|--|--|--|--|--|--|
| Со  | Contents 2                          |                                                                          |     |  |  |  |  |  |  |
| Tal | Tables3                             |                                                                          |     |  |  |  |  |  |  |
| Fig | Figures                             |                                                                          |     |  |  |  |  |  |  |
| 1   | Term                                | s and definitions                                                        | . 5 |  |  |  |  |  |  |
| 2   | Refer                               | eferences5                                                               |     |  |  |  |  |  |  |
| 3   | Introd                              | duction                                                                  | . 6 |  |  |  |  |  |  |
|     | 3.1                                 | Order content                                                            | . 7 |  |  |  |  |  |  |
|     | 3.2                                 | Pro Kit for DA1458x family                                               | . 9 |  |  |  |  |  |  |
|     |                                     | 3.2.1 Differences between DA14580, DA14581, DA14583, DA14585 and DA14586 | . 9 |  |  |  |  |  |  |
|     | 3.3                                 | Software Development Tools                                               | 12  |  |  |  |  |  |  |
|     |                                     | 3.3.1 SmartSnippets Introduction                                         | 12  |  |  |  |  |  |  |
|     |                                     | 3.3.2 Installation                                                       | 12  |  |  |  |  |  |  |
|     |                                     | 3.3.3 Starting SmartSnippets Studio                                      | 13  |  |  |  |  |  |  |
|     | 3.4                                 | Setting up your PC                                                       | 15  |  |  |  |  |  |  |
|     |                                     | 3.4.1 SmartSnippets Studio                                               | 15  |  |  |  |  |  |  |
|     |                                     | 3.4.2 Tera Term                                                          | 16  |  |  |  |  |  |  |
|     |                                     | 3.4.3 Software Development Kit content                                   | 17  |  |  |  |  |  |  |
|     | 3.5                                 | Pinning                                                                  | 21  |  |  |  |  |  |  |
|     | 3.6                                 | DA14585 Pining                                                           | 22  |  |  |  |  |  |  |
|     | 3.7                                 | DA14586 Pining                                                           | 23  |  |  |  |  |  |  |
|     |                                     | 3.7.1 PCB design and functionalities                                     | 24  |  |  |  |  |  |  |
|     |                                     | 3.7.2 Configuring the Pro kit-board by jumper settings                   | 25  |  |  |  |  |  |  |
|     |                                     | 3.7.3 Block diagram                                                      | 28  |  |  |  |  |  |  |
| 4   | Using                               | g the demo kit                                                           | 31  |  |  |  |  |  |  |
|     | 4.1                                 | Run an example on the DA14580/581/583                                    | 32  |  |  |  |  |  |  |
| Ap  | pendi                               | x A Layout                                                               | 36  |  |  |  |  |  |  |
| Ap  | pendi                               | x B Connections of J7 and J8                                             | 36  |  |  |  |  |  |  |
| Ар  | pendix                              | x C Schematics Motherboard and Daughterboards                            | 37  |  |  |  |  |  |  |
|     | C.1                                 | Peripherals                                                              | 37  |  |  |  |  |  |  |
|     | C.2                                 | SPI and serial                                                           | 38  |  |  |  |  |  |  |
|     | C.3                                 | Current measurement                                                      | 39  |  |  |  |  |  |  |
|     | C.4                                 | JTAG Interface                                                           | 40  |  |  |  |  |  |  |
|     | C.5                                 | PCI-e                                                                    | 41  |  |  |  |  |  |  |
|     | C.6                                 | Power supplies                                                           | 42  |  |  |  |  |  |  |
|     | C.7                                 | USB HUB Controller                                                       | 43  |  |  |  |  |  |  |
|     | C.8                                 | DA14580 WLCSP Daughter board                                             | 44  |  |  |  |  |  |  |
|     | C.9                                 | DA14580 QFN40 Daughterboard                                              | 45  |  |  |  |  |  |  |
|     | C.10                                | DA14580 QFN48 Daughterboard                                              | 46  |  |  |  |  |  |  |
|     | C.11                                | DA14581 WLCSP Daughterboard                                              | 47  |  |  |  |  |  |  |
|     | C.12 DA14581 QFN40 Daughterboard 48 |                                                                          |     |  |  |  |  |  |  |
|     | C.13                                | DA14583 QFN40 Daughterboard                                              | 49  |  |  |  |  |  |  |
|     | C.14                                | DA14585 WLCSP34 Daughterboard (321-3-x)                                  | 50  |  |  |  |  |  |  |

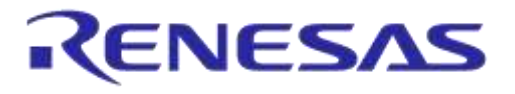

| C.15 DA14585 QFN40 Daughterboard (321-2-x) | . 51 |
|--------------------------------------------|------|
| C.16 DA14586 QFN40 Daughterboard (321-2-x) | . 52 |
| Appendix D Using the SmartSnippets CLI     | . 53 |
| Appendix E Latency Timer of FTDI cable     | . 55 |
| Appendix F RF-Testing DEVKT – Pro          | . 56 |
| Appendix G Battery connection 'workaround' | . 58 |
| Appendix H Power bouncing workaround       | . 59 |
| 5 Web-Link                                 | . 60 |
| Revision history                           | . 61 |

# **Tables**

| Table 1: Content of the DA14580/581/583 Pro Kit. Ordernumbers are made Bold | 8  |
|-----------------------------------------------------------------------------|----|
| Table 2: DA14580                                                            | 9  |
| Table 3: DA14581                                                            | 9  |
| Table 4: DA14583                                                            | 10 |
| Table 5: DA14585                                                            | 10 |
| Table 6: DA14586                                                            | 11 |
| Table 7: Installation tools and drivers                                     | 15 |
| Table 8: SDK Examples                                                       | 18 |
| Table 9: SPI connections                                                    | 21 |
| Table 10: SPI connections                                                   | 23 |
| Table 11: Run an example on DA14580/581/583                                 | 32 |
| Table 12: BOM diifferences between DA14585 and DA14586 designs              | 52 |

# **Figures**

| Figure 1: Overview of all DEVKT -Pro parts<br>Figure 2: SmartSnippets Studio platform | .7<br>12<br>13<br>14<br>18<br>19<br>21<br>22<br>23 |
|---------------------------------------------------------------------------------------|----------------------------------------------------|
| Figure 12: MotherBoard of Development Kit – Pro (PCB topview)                         | 25                                                 |
| (P0_4))                                                                               | ,.<br>26                                           |
| Figure 14: DA14580/581 Boot from external SPI memory                                  | 26                                                 |
| Figure 15: DA14583 Boot from internal SPI memory2                                     | 27                                                 |
| Figure 16: Layout of headers J5 and J62                                               | 27                                                 |
| Figure 17: UART Data Direction of Uart within J5                                      | 27                                                 |
| Figure 18: Block diagram of total systemMemory and tools                              | 29                                                 |
| Figure 19: DA14580/581/583 block diagram                                              | 30                                                 |
| Figure 20: DA14585/586 block diagram                                                  | 31                                                 |
| Figure 21: Board layout                                                               | 36                                                 |
| Figure 22: IO breakout available on QFN40 and QFN48                                   | 36                                                 |
| Figure 23: IO breakout available on QFN48                                             | 36                                                 |
| Figure 24: Peripherals schematic of Motherboard                                       | 37                                                 |
| Figure 25: SPI and serial schematic of Motherboard                                    | 38                                                 |

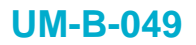

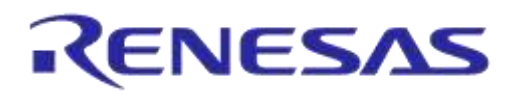

| Figure 26: Current measurement schematic of Motherboard | . 40 |
|---------------------------------------------------------|------|
| Figure 27: JTAG interface schematic of Motherboard      | . 40 |
| Figure 28: PCI-e schematic of Motherboard               | . 41 |
| Figure 29: Power supplies schematics of Motherboard     | . 42 |
| Figure 30: USB HUB controller schematic of Motherboard  | . 43 |
| Figure 31: DA14580 WLCSP Daughter board                 | . 44 |
| Figure 32: DA14580 QFN40 Daughterboard                  | . 45 |
| Figure 33: DA14580 QFN48 Daughterboard                  | . 46 |
| Figure 34: DA14581 WLCSP Daughterboard                  | . 47 |
| Figure 35: DA14581 QFN40 Daughterboard                  | . 48 |
| Figure 36: DA14583 QFN40 Daughterboard                  | . 49 |
| Figure 37: DA14585 WLCSP34 Daughterboard                | . 50 |
| Figure 38: DA14585 QFN40 Daughterboard                  | . 51 |
| Figure 39: DA14586 QFN40 Daughterboard                  | . 52 |
| Figure 40: SmartSnippets HELP                           | . 53 |
| Figure 41: Open the CLI of SmartSnippets                | . 53 |
| Figure 42: Smart snippet CMD window                     | . 54 |
| Figure 43: FTDI Latency Timer                           | . 55 |
| Figure 44: Reset circuitry. R84 to be dismounted.       | . 58 |
| Figure 45: Location of R84                              | . 58 |
| Figure 46: PRO-Motherboard power jumper                 | . 59 |
| Figure 47: DA14585/6 QFN40 Daughterboard (321-10-x)     | . 60 |

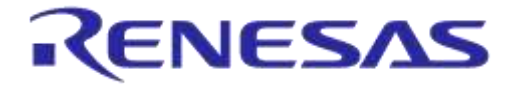

#### Getting Started with the DA1458x Development Kit – Pro

# **1** Terms and definitions

| BLE    | Bluetooth <sup>®</sup> Low Energy           |
|--------|---------------------------------------------|
| CS     | Chip Select                                 |
| DK     | Development Kit                             |
| EEPROM | Electrically Erasable Programmable Memory   |
| FTDI   | Brand name of USB – UART interface          |
| GPIO   | General Purpose Input Output                |
| OTP    | One Time Programmable                       |
| PCB    | printed circuit board                       |
| QFN    | Quad-Flat No-leads                          |
| SDK    | Software Development Kit                    |
| SPI    | Serial Peripheral Interface                 |
| SRAM   | Static Random Access Memory                 |
| SWD    | Serial Wire Debug                           |
| USB    | Universal Serial Bus                        |
| UART   | Universal Asynchronous Receiver/Transceiver |
| WLCSP  | Wafer Level Chip Scale Packaging            |
| WoW    | Way of Working                              |

# 2 References

- 1. DA14580, Datasheet, Dialog Semiconductor
- 2. DA14581, Datasheet, Dialog Semiconductor
- 3. DA14583, Datasheet, Dialog Semiconductor
- 4. DA14585, Datasheet, Dialog Semiconductor
- 5. DA14586, Datasheet, Dialog Semiconductor
- 6. DA14580\_CB PXI QFN40 layout, Dialog Semiconductor
- 7. DA14580\_CB\_PXI\_QFNP40, Dialog Semiconductor
- 8. DA14580\_CB\_PXI\_WLCSP, Dialog Semiconductor
- 9. DA14580\_CB\_PXI\_WLCSP\_layout, Dialog Semiconductor
- 10. DA14580\_MB\_VB\_layout, Dialog Semiconductor
- 11. DA14580\_CB PXI\_QFN48, Dialog Semiconductor AN-B-015, DA14580 Supply current measurement, Dialog Semiconductor
- 12. UM-B-012, DA14580 Creation of a secondary boot loader, User manual, Dialog Semiconductor
- 13. UM-B-0051, DA1458x Software Platform Reference v1.0

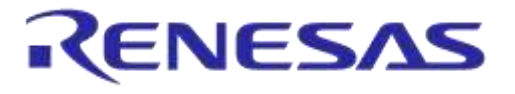

# 3 Introduction

The DA1458x is a family of Bluetooth Smart SoC devices, are working at extremely low power levels while providing world-class RF performance, in a small footprint and flexible peripheral configurations for a wide range of applications. The development kit includes a set of hardware (e.g. a development board with on-board debugger), and is supported by a Software Development Kit (SDK) (i.e. development toolchain, source code examples documents and so on) along with documentation.

The mother board can be used to program all the different daughter boards (DA14580/581/583/585/586).

This document helps users to set up hardware/software development environment, by installing the required software to the developer's PC, connecting and setting up the development board to it and quickly start product development with the help of example source code.

Web content can be downloaded at: www.dialog-semiconductor.com/support.

Product information about the DA14580/581/583/585/586 can be found at: http://www.dialog-semiconductor.com/products/bluetooth-smart

Product information about the DA14580/581/583/585/586 Development Kit - Pro can be found at: http://www.dialog-semiconductor.com/products/bluetooth-smart/smartbond-development-tools/da14580-development-kit-pro

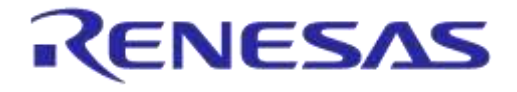

#### Getting Started with the DA1458x Development Kit – Pro

#### 3.1 Order content

In Figure 1 the kit components are shown and Error! Reference source not found. contains an overview the parts.

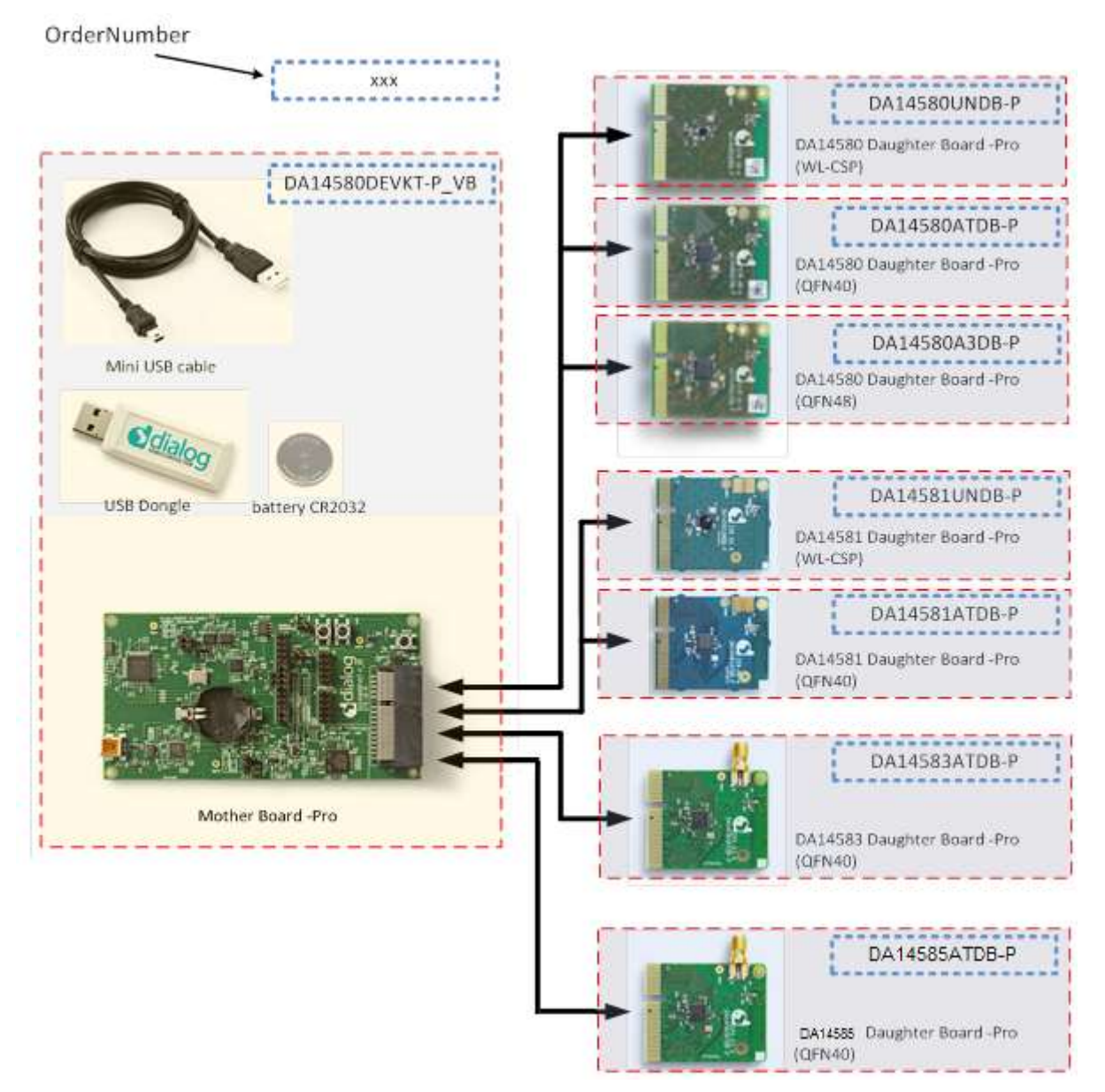

Figure 1: Overview of all DEVKT -Pro parts

Remark on Figure 1.: ordernumbers are to be added in dashedlined blocks

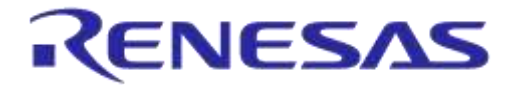

#### Getting Started with the DA1458x Development Kit – Pro

#### Table 1: Content of the DA14580/581/583 Pro Kit. Ordernumbers are made Bold.

| DA14580/581/583 DEVKT – PRO:          | Included<br>in the kit | Separate<br>option for<br>the 580 kit* | Separate<br>option for<br>the 581 kit* | Separate<br>option for<br>the 583 kit* |
|---------------------------------------|------------------------|----------------------------------------|----------------------------------------|----------------------------------------|
| Battery CR2032                        | Х                      |                                        |                                        |                                        |
| Mini USB Cable                        | Х                      |                                        |                                        |                                        |
| DA14580A3DB-P (QFN48)                 |                        | X                                      |                                        |                                        |
| DA14580ATDB-P (QFN40)                 |                        | X                                      |                                        |                                        |
| DA14580UNDB-P (WL-CSP)                |                        | X                                      |                                        |                                        |
| DA14581UNDB-P (WL-CSP)                |                        |                                        | х                                      |                                        |
| DA14581ATDB-P (QFN40)                 |                        |                                        | Х                                      |                                        |
| <b>DA14583ATDB-P</b> (QFN40)          |                        |                                        |                                        | х                                      |
| DA14580DEVKT-P_VB (Main board)**      | Х                      |                                        |                                        |                                        |
| USB Dongle                            | Х                      |                                        |                                        |                                        |
| DA14585-00ATDEVKT-P<br>(Main board)** | Х                      |                                        |                                        |                                        |
| DA14585-00VVDB-P (WL-CSP)             |                        |                                        |                                        | Х                                      |
| DA14585-00ATDB-P (QFN40)              |                        |                                        |                                        | х                                      |
| DA14586-00F02ATDB-P (QFN40)           |                        |                                        |                                        | X                                      |
| DA14586-00VVDB-P (WL-CSP)             |                        |                                        |                                        | Х                                      |

**Note 1** \* Not included in the kit, must be bought separately.

**Note 2** \*\* The mainboard is compatible with all boards.

#### What is needed when ordering parts of the Pro-kit?

**First**: always needed is the **mother board**. This is part of the DA14580/581/583 Pro Kit. Also part of this Pro-kit are the battery, the USB cable and the dongle.

**Second**: what kind of daughter-board should be ordered? This depends on the choice of the microcontroller and package.

In Table 1 all the possibilities are displayed. All the possible daughter boards fit on the mother board.

#### Example: using DA14583

- Battery CR2032 + Mini USB Cable + mother board + USB Dongle
- DA14583ATDB-P (QFN40) daughter board

#### How do we order?

Use the numbers in the dashed line blocks of Figure 1 or the Bold numbers in Table 1. Error! Reference source not found.

#### Where to order?

The Pro-kit parts can be ordered via various distributors: http://www.dialog-semiconductor.com/contact-us/distributors-representatives

**User Manual** 

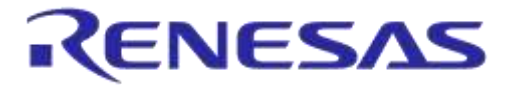

## 3.2 **Pro Kit for DA1458x family**

Dialog semiconductor DA1458x BLE SoC family consists of DA14580, DA14581, DA14583, DA14585 and DA14586.

#### 3.2.1 Differences between DA14580, DA14581, DA14583, DA14585 and DA14586

The only hardware difference between the daughter boards of the DEVKT-Pro, is the design in of QFN48 (580) and the QFN40 (581, 583, 585 and 586). The silkscreen may have small textual differences.

The DA14581 uses a dedicated ROM which offers optimisations targeting A4WP and HCI.

#### Table 2: DA14580

| Product | Memory size                                           | General<br>Purpose I/Os | Package                       | Key Features                                                               | Applications          |
|---------|-------------------------------------------------------|-------------------------|-------------------------------|----------------------------------------------------------------------------|-----------------------|
| WLCSP34 | ROM<br>84kBytes<br>OTP<br>32kBytes<br>RAM<br>50kBytes | 12                      | 2.5x2.5x0.5mm,<br>pitch 0.4mm | Bluetooth 4.0 + 4.1<br>Cortex M0 application                               | Beacon &              |
| QFN40   |                                                       | 24                      | 5x5x0.9mm,<br>pitch 0.4mm     | processor<br>Power supply 0.9 -                                            | Proximity<br>Health & |
| QFN48   |                                                       | 32                      | 6x6x0.9mm,<br>pitch 0.4mm     | 3.3V<br>Single pin RF I/O<br>Rich set of analog and<br>digital peripherals | HID<br>Smart Home     |

#### Table 3: DA14581

| Product | Memory size                                           | General<br>Purpose I/Os | Package                       | Key Features                                                                                               | Applications         |
|---------|-------------------------------------------------------|-------------------------|-------------------------------|----------------------------------------------------------------------------------------------------|----------------------|
| WLCSP34 | ROM<br>84kBytes<br>OTP<br>32kBytes<br>RAM<br>50kBytes | 12                      | 2.5x2.5x0.5mm,<br>pitch 0.4mm | Bluetooth 4.0 + 4.1<br>Cortex M0 application<br>processor<br>Power supply 0.9 -3.3V                        | Wireless<br>charging |
| QFN40   |                                                       | 24                      | 5x5x0.9mm,<br>pitch 0.4mm     | Single pin RF I/O<br>Rich set of analog and<br>digital peripherals<br>8 connections<br>Optimized boot time | (A4ŴP)<br>HCI        |

**User Manual** 

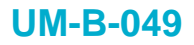

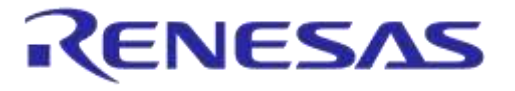

#### Table 4: DA14583

| Product | Memory size     | General<br>Purpose<br>I\O's | Package                   | Key Features                               | Applications                                        |
|---------|-----------------|-----------------------------|---------------------------|--------------------------------------------|-----------------------------------------------------|
|         |                 |                             |                           | Bluetooth 4.0 + 4.1                        |                                                     |
|         | ROM<br>84kBytes | 24                          | 5x5x0.9mm,<br>pitch 0.4mm | Cortex M0 application processor            | Beacon &<br>Proximity<br>Health &<br>Fitness<br>HID |
| QFN40   | OTP<br>32kBytes |                             |                           | Power supply 2.35 -<br>3.3V                |                                                     |
|         | RAM             |                             |                           | Single pin RF I/O                          |                                                     |
|         | 50kBytes        |                             |                           | Rich set of analog and digital peripherals | Smart Home                                          |

- A4WP wireless charging features:
  - Fast boot time for Power Receiving Unit (PRU)
  - 8 connections for Power Transmitting Unit (PTU)
- HCI features:
  - o Optimized code for HCI which fits into the OTP
  - This enables customers/modules makers to provide a pre-programmed HCI module

#### Remark: DA14583 can run in BUCK mode only!

The DA14583 is a DA14580 plus SPI Flash Memory of 1Mbit in the same package.

| Product  | Memory size                                     | General<br>Purpose<br>I\O's | Package                           | Key Features                                                                                                    | Applications                                                                                                    |
|----------|-------------------------------------------------|-----------------------------|-----------------------------------|----------------------------------------------------------------------------------------------------|----------------------------------------------------------------------------------------------------|
| WL-CSP34 |                                                 | 14                          | 2.40 mm x 2.66<br>mm, pitch 0.4mm | <ul> <li>Complies with<br/>Bluetooth<br/>V5.0,</li> <li>Cortex M0<br/>application<br/>processor</li> </ul>                                                                                                    | Voice-controlled<br>remote controls<br>Beacons<br>(Multi-sensor)                                                                                                    |
| QFN40    | ROM 128kBytes<br>OTP 64 kBytes<br>RAM 96 kBytes | 25                          | 5x5x0.9mm,<br>pitch 0.4mm         | <ul> <li>Power supply<br/>0.9 - 3.3V with<br/>1.8V cold boot<br/>support</li> <li>Single pin RF<br/>I/O</li> <li>Rich set of<br/>analog and<br/>digital<br/>peripherals</li> <li>8 connections<br/>Optimized<br/>boot time</li> </ul> | Wearable devices:<br>- Fitness trackers<br>- Consumer health<br>Smartwatches<br>Human interface<br>devices:<br>- Keyboard<br>- Mouse<br>Toys,<br>Consumer<br>appliances |

#### Table 5: DA14585

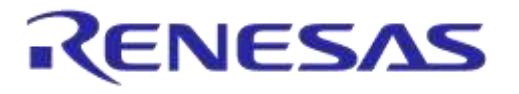

#### Table 6: DA14586

| Product | Memory size                                                                    | General<br>Purpose<br>I\O's | Package                   | Key Features                                                                                                    | Applications                                                                                                    |
|---------|--------------------------------------------------------------------------------|-----------------------------|---------------------------|----------------------------------------------------------------------------------------------------|----------------------------------------------------------------------------------------------------|
| QFN40   | Flash 2Mbits<br>(256kBytes)<br>ROM 128kBytes<br>OTP 64 kBytes<br>RAM 96 kBytes | 24                          | 5x5x0.9mm,<br>pitch 0.4mm | <ul> <li>Complies with<br/>Bluetooth<br/>V5.0,</li> <li>Cortex M0<br/>application<br/>processor</li> <li>Power supply<br/>0.9 - 3.3V with<br/>1.8V cold boot<br/>support</li> <li>Single pin RF<br/>I/O</li> <li>Rich set of<br/>analog and<br/>digital<br/>peripherals</li> <li>8 connections<br/>Optimized<br/>boot time</li> </ul> | Voice-controlled<br>remote controls<br>Beacons<br>(Multi-sensor)<br>Wearable devices:<br>- Fitness trackers<br>- Consumer health<br>Smartwatches<br>Human interface<br>devices:<br>- Keyboard<br>- Mouse<br>Toys,<br>Consumer<br>appliances |

The DA14586 is a DA14585 plus SPI Flash Memory of 2Mbit in the same package.

**User Manual** 

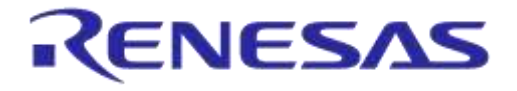

Getting Started with the DA1458x Development Kit – Pro

#### 3.3 Software Development Tools

#### 3.3.1 SmartSnippets Introduction

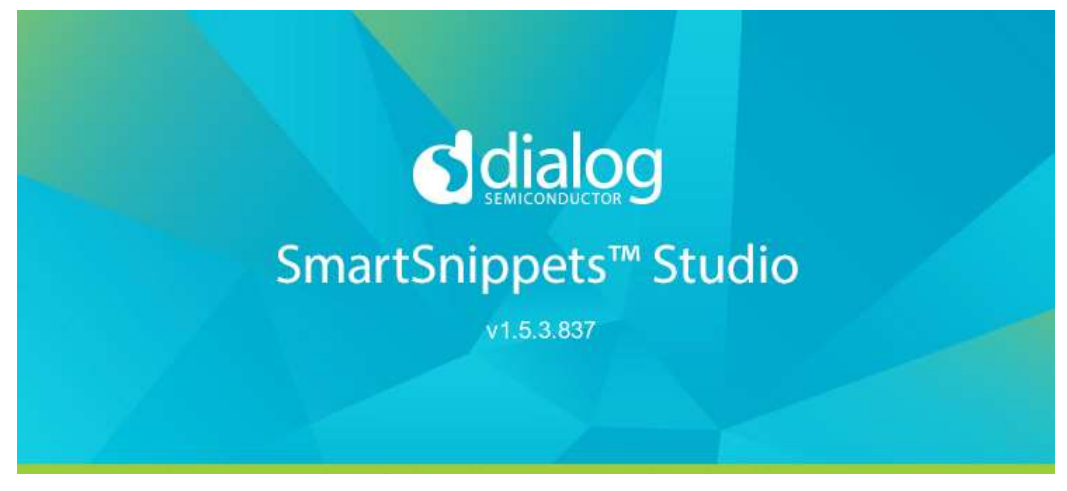

Figure 2: SmartSnippets Studio platform

Dialog SmartSnippets Studio<sup>™</sup> is a royalty-free software development platform for Smartbond<sup>™</sup> devices. It fully supports the DA1468x family of devices.

SmartSnippets Studio™ contains:

- SmartSnippets™ Toolbox: A tool suite covering all software developer needs, including:
  - Power profiling
  - Programming and loading of firmware into SRAM, OTP and Flash
- SmartSnippets<sup>™</sup> IDE: Eclipse CDT based IDE pre-configured plugins allowing easy out of the box set-up of build/debug environment
- SmartSnippets™ DA1458x SDK
- SmartSnippets<sup>™</sup> Documentation

• RF master which is an implementation of Bluetooth SIG standardized receiver and transmitter HCI commands and additional custom test HCI commands. User can access RF Master by selecting RF Master under the Layout tab of the ribbon menu, which loads RF Master with Log. Alternatively, user can select RF Master tool under Tools tab of the ribbon.

The SmartSnippets<sup>™</sup> IDE is supported by an on-board debugger from SEGGER. This offers standard debug capabilities such as single stepping, setting breakpoints, software download and many more. For more details on the debugger capabilities, visit https://www.segger.com/.

## 3.3.2 Installation

The description of the needed steps is presented:

• Download the SmartSnippets tools from the Dialog Support Website: https://support.dialogsemiconductor.

com (registration required).

- Unzip the zip.
- Run SmartSnippets Studio installer (.msi).
  - Install the recommended version of SEGGER J-Link GDB server.
  - $\circ~$  Select the destination folder for the SmartSnippets Studio.
- Run the application.

**User Manual** 

**Revision 1.3** 

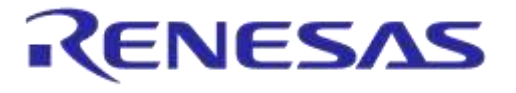

х

Getting Started with the DA1458x Development Kit – Pro

## 3.3.3 Starting SmartSnippets Studio

When SmartSnippets Studio starts for the first time, the user must configure it. The necessary configurations are the following:

• Select the workspace folder for SmartSnippets. The dialog is shown in Figure 9. It is suggested to choose the root directory of the SmartSnippets DA1468x SDK. If this is not done correctly, then the message "you have not selected the latest SDK" will be shown. The correct message should be: "You have not yet selected a SDK. Click the Browse button

Workspace Launcher

 Select a workspace
 SmartSnippets Studio v1.5.3.837 stores your projects in a folder called a workspace.
 Choose a workspace folder to use for this session.

 Workspace: C:\Users\
 Browse...

 OK Cancel

above and select the SDK location".

#### Figure 3: Dialog for Selecting Workspace

If necessary, specify how the selected workspace should be treated. (DA1468x 1.0.8 SDK or DA1458x 5.0.4 SDK)

• A set of tools required for all SDKs are getting automatically detected, such as GNU ARM GCC, SmartSnippets Toolbox, etc. If required version of software cannot be found, they will be downloaded and installed by the SDK Tools Installer (See Figure 10).

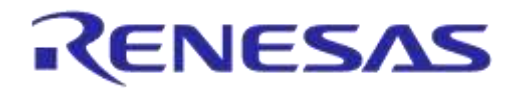

| 0                                                                                        | SDK Tools installer                         |                                                |                                             |                        |  |
|------------------------------------------------------------------------------------------|---------------------------------------------|------------------------------------------------|---------------------------------------------|------------------------|--|
| SDK Tools Summary<br>Welcome to the installation of required SD                          | K toola                                     |                                                |                                             |                        |  |
| The selected SDK has been tested by Dialog<br>Dialog recommends to use these versions, a | with the specific v<br>s using different ve | ersions of the tools a<br>rsions may cause une | is shown here.<br>expected side effects.    |                        |  |
| Name                                                                                     | Required version                            | Installed version(s)                           | Installation Path(s)                        | Required version found |  |
| Segger Ozore                                                                             | 2,16d                                       |                                                | -                                           | NO                     |  |
| J-Link software package components                                                       | 5.121                                       | 5,120                                          | C:\Program Files 0x86P.SEGGER\/Link: V512f\ | YES                    |  |
| GNU Tools for ARM Embedded Processors                                                    | 4_9-201507                                  | 4_9-201503                                     | GADiaSemASmartSnippetsStudio\GCC\4_9-2015q3 | YES                    |  |
| SystemView for Windows                                                                   | 2.34                                        |                                                |                                             | NO                     |  |
|                                                                                          |                                             |                                                |                                             |                        |  |
|                                                                                          |                                             |                                                |                                             |                        |  |
|                                                                                          |                                             |                                                | <li>Clack Next &gt; Time</li>               | Cancel                 |  |

Figure 4: SDK tools installer

And now, the SmartSnippets Studio is ready for use.

**User Manual** 

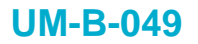

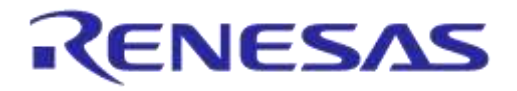

Note, that Ozone and GNU tool chain are not needed for the DA1458x family.

#### Table 7: Installation tools and drivers

Press: Keil IDE from the Tools

section of thw welcome menu

| 3.4   | Setting up your PC                                                                                                    |                                                                                                    |  |
|-------|----------------------------------------------------------------------------------------------------|----------------------------------------------------------------------------------------------------|--|
| 1     | Register yourself on the Dialog we<br>http://support.dialog-semiconducto                                                                                                    | ebsite<br>or.com/                                                                                                    |  |
| 2     | Dowload the newest SDK<br>http://support.dialog-semiconductor.com/product/da14580<br>http://support.dialog-semiconductor.com/product/da14585                                                                |                                                                                                    |  |
| 3     | Download SmartSnippets Studio<br>https://support.dialog-semiconductor.com/resource/smartsnippetsstudiov153-windows-os<br>https://support.dialog-semiconductor.com/resource/smartsnippetsstudiov153-linux-os |                                                                                                    |  |
| 5     | To install the Software development environment, please follow the steps as shown below.                                                                                                    |                                                                                                    |  |
| 3.4.1 | SmartSnippets Studio                                                                                                    |                                                                                                    |  |
| 1     | Open SmartSnippets Studio and select: Treat as DA1458x                                                                                                    | Please specify how the selected workspace should be breated.  Treat as DA1468x 10.4 SDX Treat as DA1458x 50.3 SDX Take no action  OK Cancel |  |
|       |                                                                                                    |                                                                                                    |  |

2

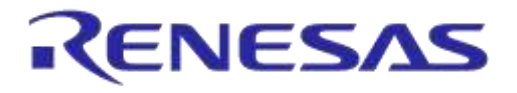

| 3     | The MDK-Lite version (<32kB<br>without a licence) of KEIL must be<br>used.                                                                                                    | License Management     44       Single User License     Roating License   Roating License Administrator   ResLM License         Customer Information     Computer ID       Nerse     Computer ID       Single License  D Code     Support Period       MDR-Lise Evaluation Venice     Martine       New License ID Code (LIC)     Martine       New License ID Code (LIC)     Martine                                                                                                    |
|-------|----------------------------------------------------------------------------------------------------|----------------------------------------------------------------------------------------------------|
| 4     | You should see a list of packs as<br>shown on the right. If you do not<br>see this list, please click the<br>"Packs" menu item and select the<br>"Check for Updates" option to<br>download an updated list.<br>Click on the "Install" or the "Update"<br>button to the right of "ARM::CMSIS"<br>package if not up to date. | Pack Installer - C/doil y8/A4MM/PACK         File       Pack Window Help         Image: Device       Image: Device         Image: Device       Image: Device         Image: Device |
| 5     | If the installation is successful, the<br>pack installer window should look<br>like this.                                                                                                    | ARM 18 Devices                                                                                                    |
| 6     | Having installed the SEGGER JLink<br>Software, this screen may occur,<br>so:<br>Select 'yes' and in the next window<br>Select 'M0'.                                                                                                    | I-Link V4.84a Device Selection     The selected device "ABMDMD" is unknown to this version of the J-Link software.     In most cases, this is not a poblem and can be safely grouped.     Proper device selection is required to use the J-Link internal flash loaders.     Tor lank download on in sequired to use the J-Link internal flash loaders.     For some devices which require a special handling, selection of the correct device is important.     Do you want to manually select a device 7     In case of doubt, click: "No".     Yes     No                                                                                                    |
| 3.4.2 | Tera Term                                                                                                    |                                                                                                    |
| 1     | Download and install Tera Term on your PC.                                                                                                    | Tera Term:<br>http://en.sourceforge.jp/projects/ttssh2/releases/                                                                                                    |

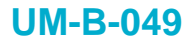

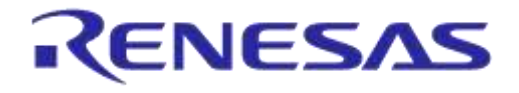

#### 3.4.3 Software Development Kit content

#### 3.4.3.1 Tools

Web-link: www.dialog-semiconductor.com/support, go to section **Products** for selecting chip (e.g DA14585) then **Software & Tools**, and finally **Tools** section.

#### **SmartSnippets**

SmartSnippets is a framework of PC based tools to control DA14580/581/583/585/586 development kit, consisting of:

- Power Profiler : Real time current consumption measurement to for the DA14580/581/583 motherboard
- OTP Programmer: Tool for OTP memory programming
- UART/JTAG booter: Tool for downloading hex files to DA14580/581/583 SRAM over UART or JTAG
- SPI & EEPROM programmer: A tool for SPI & EEPROM flash programming
- Sleep Mode Advisor: Calculation tool to determine most optimal sleep modes

#### 3.4.3.2 SDK documents

- UM-B-0051, DA1458x Software Platform Reference0\_581\_583 Software development guide
- UM-B-006, DA14580 Sleep mode configuration
- UM-B-007, DA14580 Software Patching over the Air (SPOTA)
- UM-B-008, DA14580 Production test tool
- UM-B-010, DA14580\_581\_583 Proximity application
- UM-B-011, DA14580 Memory map scatter file
- UM-B-012, DA14580 Secondary boot loader
- UM-B-013, DA14580 External Processor Interface over SPI
- UM-B-014, DA14580 Bluetooth Smart Development Kit Expert
- UM-B-015, DA14580\_581\_583 Software architecture
- UM-B-016, DA14580 Software Porting Guide
- UM-B-017, DA14580 GTL interface Integrated Processor Application
- UM-B-079 DA14585 & DA14586 Software Platform Reference (SDK 6.0.2)
- UM-B-080 DA14585 & DA14586 Software Developer's Guide (SDK 6.0.2)
- UM-B-082 DA14585/586 SDK5.0.4 to SDK6 Porting Guide\_1v0

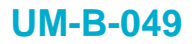

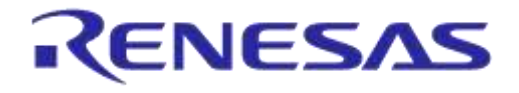

#### 3.4.3.3 SDK source code examples (created with Keil IDE)

Web-link:

• **projects.** This folder holds all the necessary folders needed for DA14580/581/583/585/586 application development.

#### projects\target\_apps\ble\_examples

The folder contains the following subfolders and in each one of them resides the respective project file. DA14585/586, only Keil\_5 is supported:

#### Table 8: SDK Examples

| Folder                       | Project File                  | Description                                                                                                    |
|------------------------------|-------------------------------|----------------------------------------------------------------------------------------------------|
| prox_monitor_ext\Keil_5      | prox_monitor_ext.uvprojx      | Proximity Monitor (External processor<br>configuration) (*see below for device<br>selection)<br>USB MONITOR (**see below)  |
| prox_reporter_ext\Keil_5     | prox_reporter_ext.uvprojx     | Proximity Reporter (External processor<br>configuration) (*see below for device<br>selection)<br>USB MONITOR (**see below) |
| prox_reporter\Keil_5         | prox_reporter.uvprojx         | Proximity Reporter (Integrated<br>processor configuration) (*see below<br>for device selection)                            |
| ble_app_barebone\Keil_5      | ble_app_barebone.uvprojx      | Barebone project (Integrated processor configuration) (*see below for device selection)                                    |
| ble_app_peripheral\Keil_5    | ble_app_peripheral.uvprojx    | Peripheral (Integrated processor<br>configuration) (*see below for device<br>selection)                                    |
| ble_app_profile\Keil_5       | ble_app_profile.uvprojx       | Profiles (Integrated processor<br>configuration) (*see below for device<br>selection)                                      |
| prox_reporter_ext_spi\Keil_5 | prox_reporter_ext_spi.uvprojx | Proximity Reporter (External processor)<br>SPI version (*see below for device<br>selection)                                |

The device can be easily selected as shown below:

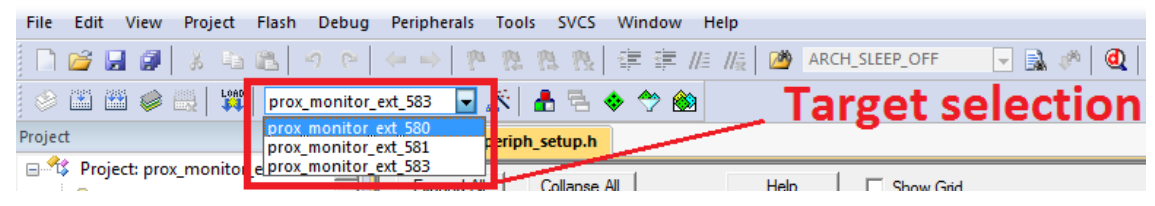

#### Figure 5: DA14580 Target selection

| C:\Users\glagnieu\D  | ownloads\SDK 6.0.2 | \DA14585_SDK_6.   | 0.2.243\DA1458 | 5_SDK\6.0.2.243\projects\target_apps\ble |
|----------------------|--------------------|-------------------|----------------|------------------------------------------|
| File Edit View Proje | ct Flash Debug I   | Peripherals Tools | SVCS Window    | Help                                     |
| 🗋 🗃 🖬 🌒 🐒 🖧          | 13 9 P 14 14       | 1 中内内内            |                | 🙆 APP_PERIPHERAL_C 🔽 🗟 🥓 🔍               |
| 🧇 🖾 🕮 🥔 🔛 🙀          | prox_reporter_585  | e 🕹 🕅 🔽           | 🔶 🤭 🎃          |                                          |
| Project              | prox_reporter_585  |                   |                |                                          |
| 🖻 🍄 Project: prox_re | prox_reporter_586  |                   | larget sele    | ction                                    |

#### Figure 6: da14585 Target selection

## User Manual

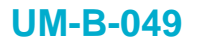

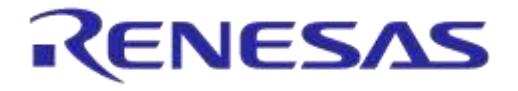

\*\*USB MONITOR/USB REPORTER can be easily selected as shown below.

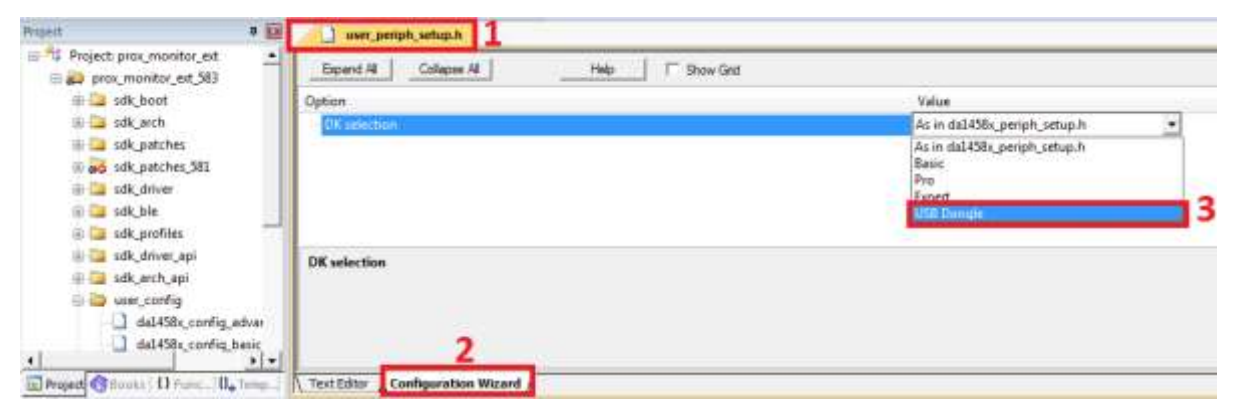

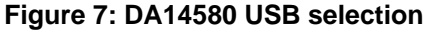

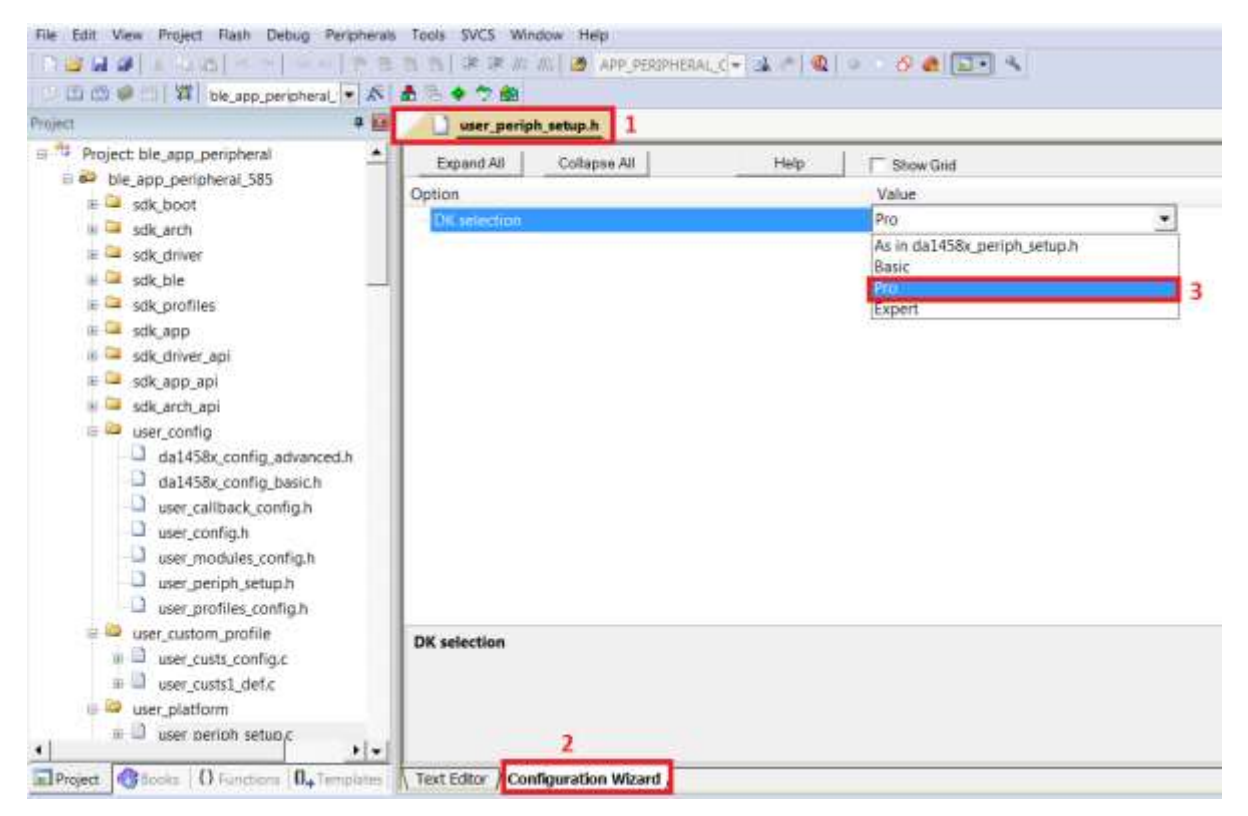

Figure 8: DA14585 USB selection

- projects\target\_apps\prod\_test: This folder includes the source code of the production test firmware. Refer to UM-B-008\_DA14580\_581\_583\_Production\_test\_tool.pdf for more information how to build and use it.
- **5.0.x:** This folder holds the DA14580/581/583 PC applications:
  - projects host\_apps windows proximity: This folder includes two Windows C applications, with each one acting as part of a proximity monitor and a proximity reporter application. They are placed in subfolders *monitor* and *reporter* respectively. For details, please read the DA14580 Proximity Application Guide.

| User | Manual |
|------|--------|
|      |        |

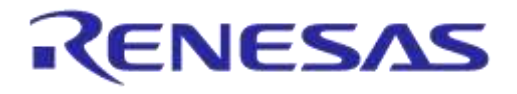

- binaries\host\windows\proximity: This folder includes two pre-compiled Windows executables which correspond to the C applications described right above and are included for user convenience.
- projects\target\_apps\peripheral\_examples: This folder includes sample code of how to use the peripheral blocks of the DA14580 (e.g. UART, SPI, I2C etc.) bundled to a demo-kit. For details, please refer to [9].
- **6.0.x:** This folder holds the DA14585/586 PC applications:
  - projects \host\_apps \windows \proximity: This folder includes two Windows C applications, with each one acting as part of a proximity monitor and a proximity reporter application. They are placed in subfolders monitor and reporter respectively.
  - binaries\host\windows\proximity: This folder includes two pre-compiled Windows executables which correspond to the C applications described right above and are included for user convenience.
  - projects\target\_apps\peripheral\_examples: This folder includes sample code of how to use the peripheral blocks of the DA14585/586 (e.g. UART, SPI, I2C etc.) bundled to a demokit.

#### • utilities:

**utilities\prod\_test\prod\_test\_cmds:** This folder includes the source code of the production test tool. Refer to UM-B-008\_DA14580\_581\_583\_Production\_test\_tool.pdf for more information how to build and use it.

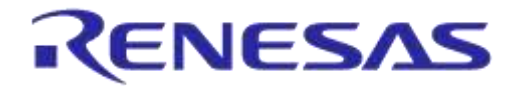

## 3.5 Pinning

In Figure 9 the pinout of the DA14583 is shown. New, compared to the DA14580/581, are the connections to the internal SPI flash memory.

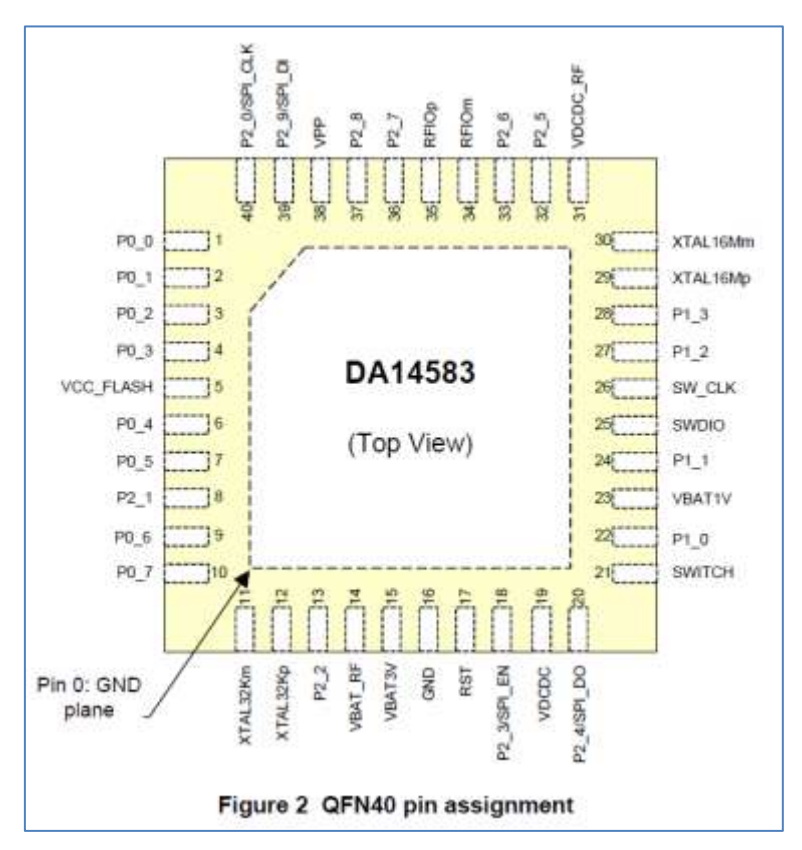

#### Figure 9: QFN40 pin assignment from datasheet

#### **Table 9: SPI connections**

| port    | function  | remark                              |
|---------|-----------|-------------------------------------|
| DA14583 |           |                                     |
| P2_0    | SPI_CLK   | SCLK (Note 1)                       |
| P2_9    | SPI_DI    | MOSI (Note 1)                       |
| P2_4    | SPI_DO    | MISO (Note 1)                       |
| P2_3    | SPI_EN    | not to be used for external SPI (!) |
|         | VCC_FLASH | power for internal Flash Memory     |
|         | GND       |                                     |

**Note 1** shared with internal flash memory

When external SPI components are used, SPI\_EN is occupied for internal use. Another pin should be chosen for SPI\_EN of the external component.

By using a Secondary Bootloader the proper pins are programmed to load the booting software from the SPI-memory at startup.

See more info from UM-B-012 [12].

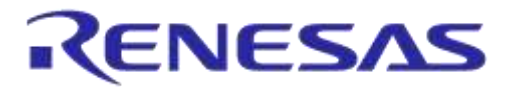

### 3.6 DA14585 Pining

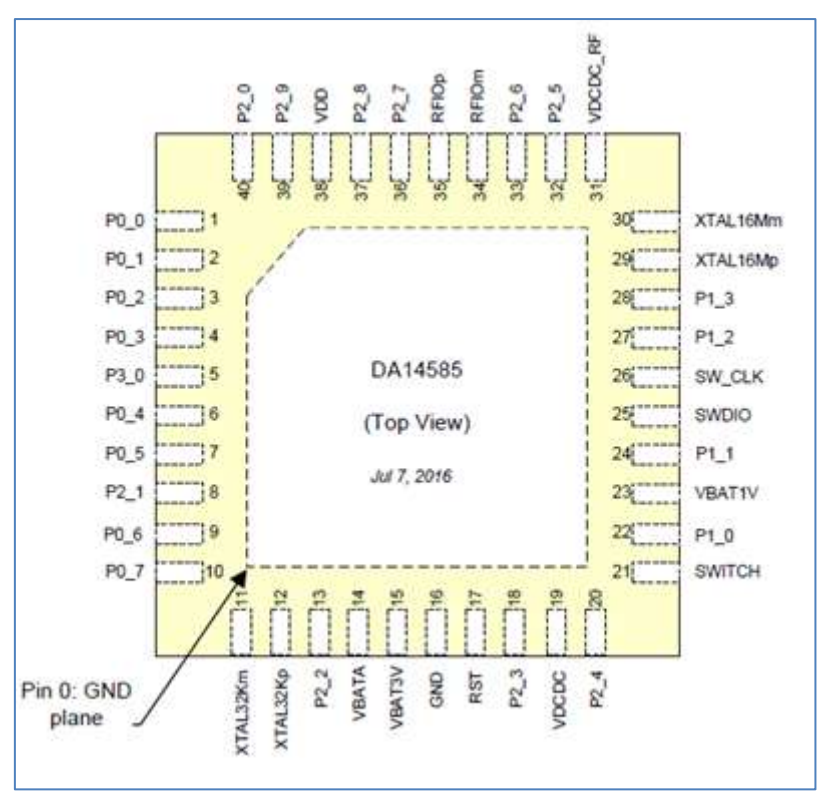

Figure 10: DA14585 - QFN40 pin assignment

DA14585 - QFN40 pins assignment differentiation:

- DA14580/1/3:Pin 38, VDD is assigned instead of VPP. DA14585/6 doesn't need an external 6.8V voltage rail for programming OTP. VDD is input and it is used for testing purposes only. In normal operation this pin must left floating.
- To DA14583/6: Pin 5, is assigned to P3\_0 instead of VCC\_ Flash for DA14583 and DA14586. On DA14585, this is a general purpose IO pin.

| User Manual |
|-------------|
|-------------|

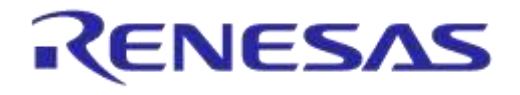

## 3.7 DA14586 Pining

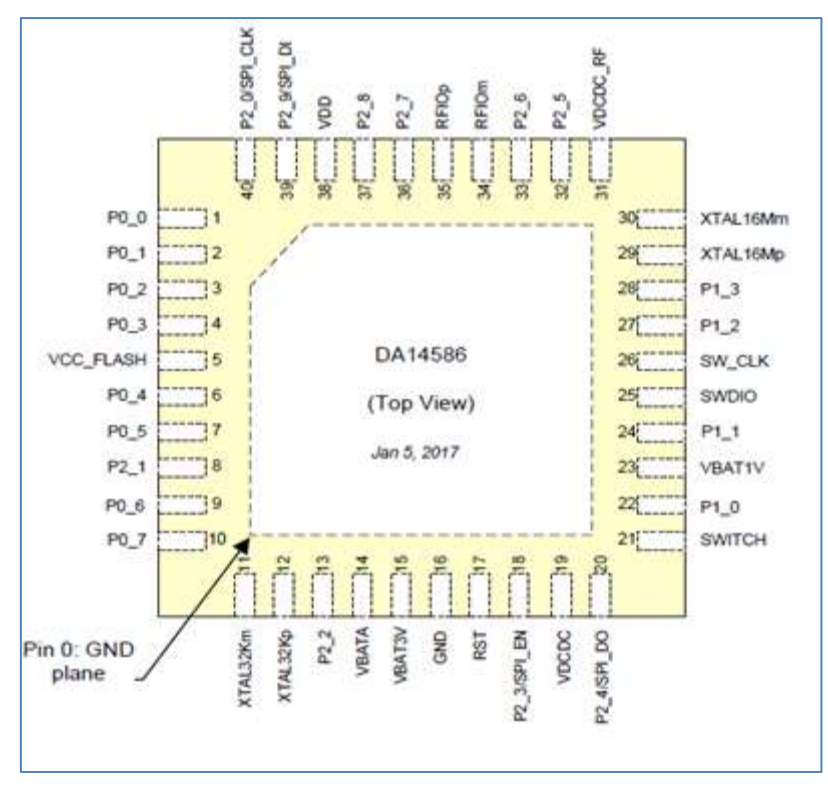

Figure 11: DA14586 - QFN40 pin assignment

DA14586 - QFN40 pins assignment differentiation:

To DA14580/1/3: Pin 38, VDD is assigned instead of VPP. DA14585/6 doesn't need an external 6.8V voltage rail for programming OTP. VDD is input and it is used for testing purposes only. In normal operation this pin must left floating.

To DA14580/1/5: Pin 5, VCC\_Flash is assigned instead of P3\_0. VCC\_ Flash is used for supplying the internal flash memory for DA14586. Same assignment is valid for DA14583.

In addition, as DA14586 incorporates a 2Mbit flash memory, four pins are multiplexed with internal flash data pins :

| Pin number | Port    | function  | Remark                              |
|------------|---------|-----------|-------------------------------------|
| DA14586    | DA14586 |           |                                     |
| 40         | P2_0    | SPI_CLK   | SCLK (Note 2)                       |
| 39         | P2_9    | SPI_DI    | MOSI (Note 2)                       |
| 20         | P2_4    | SPI_DO    | MISO (Note 2)                       |
| 18         | P2_3    | SPI_EN    | not to be used for external SPI (!) |
| 5          |         | VCC_FLASH | power for internal Flash Memory     |
|            |         | GND       |                                     |

#### Table 10: SPI connections

Note 2: shared with internal flash memory

When external SPI components are used, SPI\_EN is occupied for internal use. Another pin should be chosen for SPI\_EN of the external component.

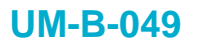

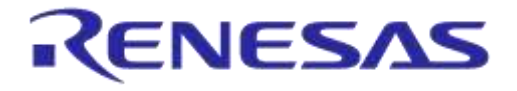

By using a Secondary Bootloader the proper pins are programmed to load the booting software from the SPI-memory at startup.

#### 3.7.1 PCB design and functionalities

The top-screen layer of the pro kit PCB is shown below in Figure 12.

User Manual

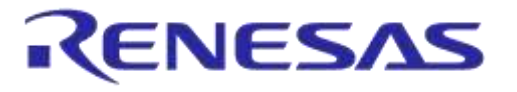

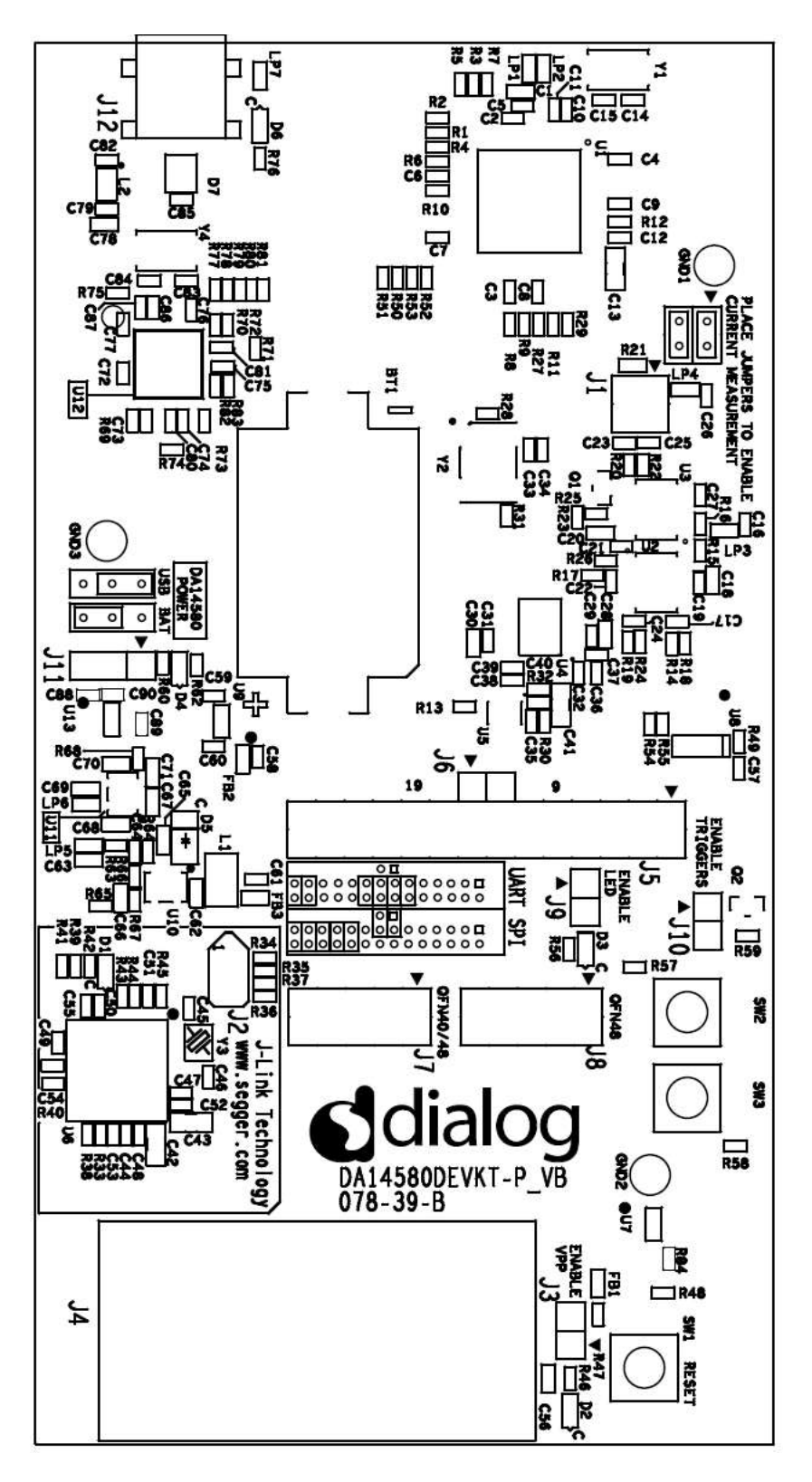

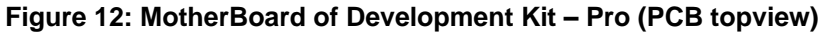

## 3.7.2 Configuring the Pro kit-board by jumper settings

There are two configurations that can be switched; the default configuration that supports the boot from UART or the configuration that supports boot from an external SPI flash memory.

| lleor | Manual |
|-------|--------|
| 0301  | manuai |

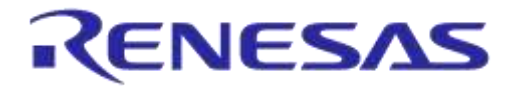

#### Getting Started with the DA1458x Development Kit – Pro

The jumper settings are displayed below.

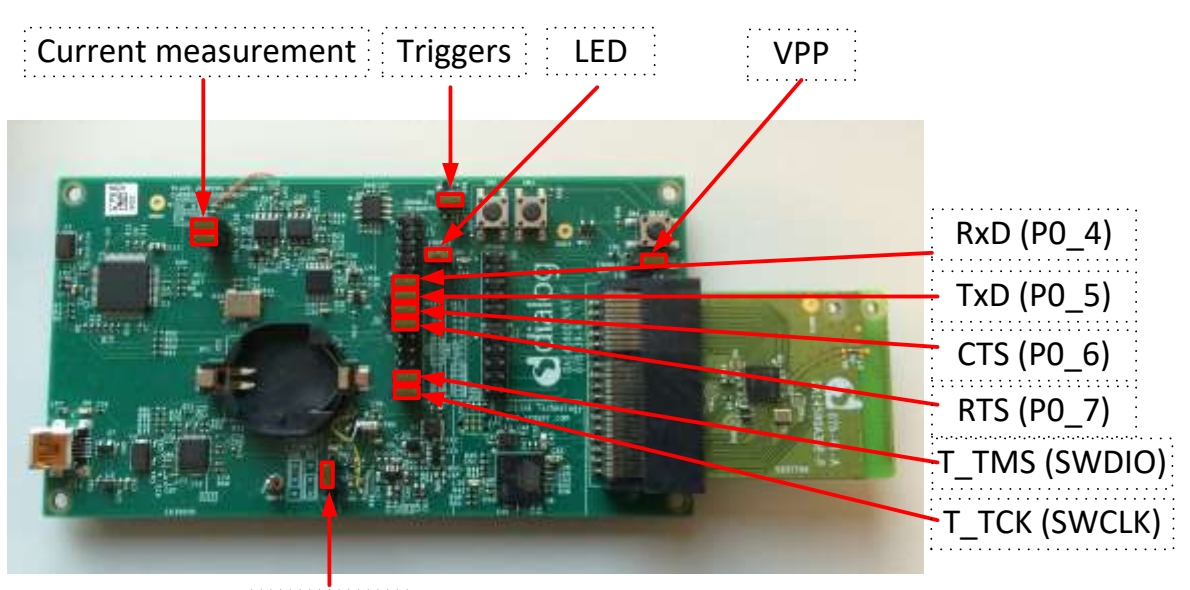

BATT/USB

#### Figure 13: DA14580/581/583 (Fabrication default) UART boot settings (T\_TxD : (P0\_5) and T\_RxD : (P0\_4))

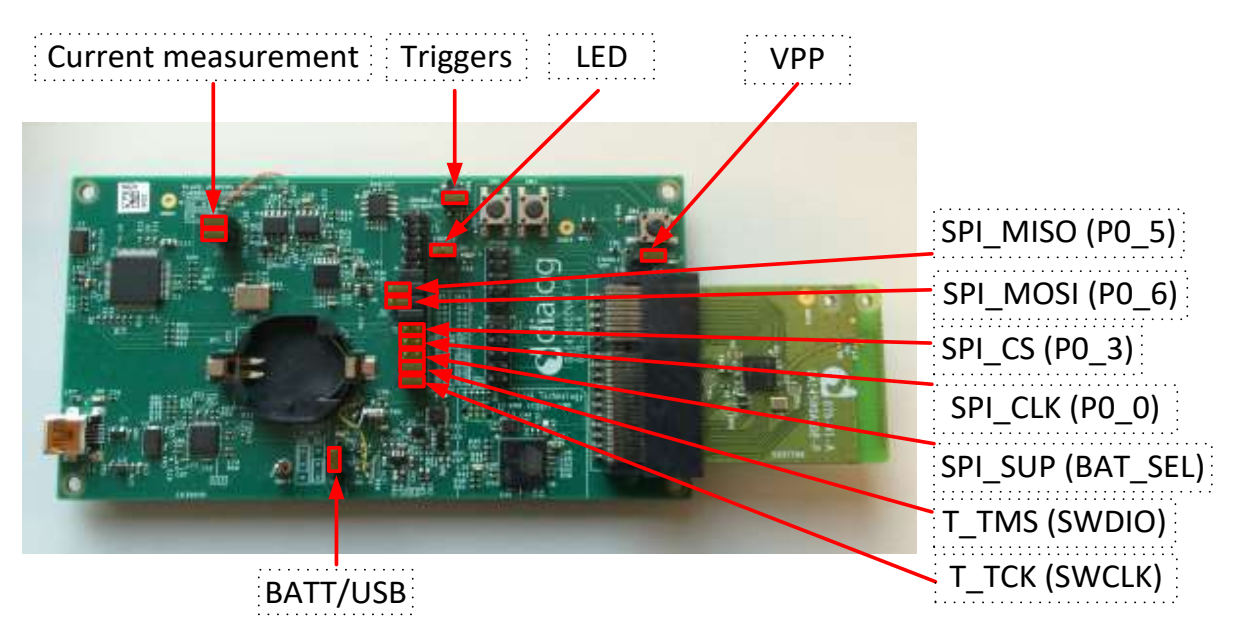

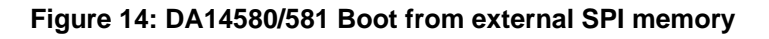

Note 3 These functionalities are shown in detail in Appendix A

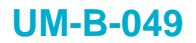

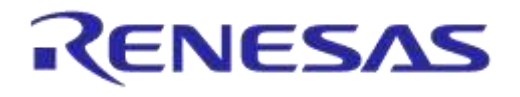

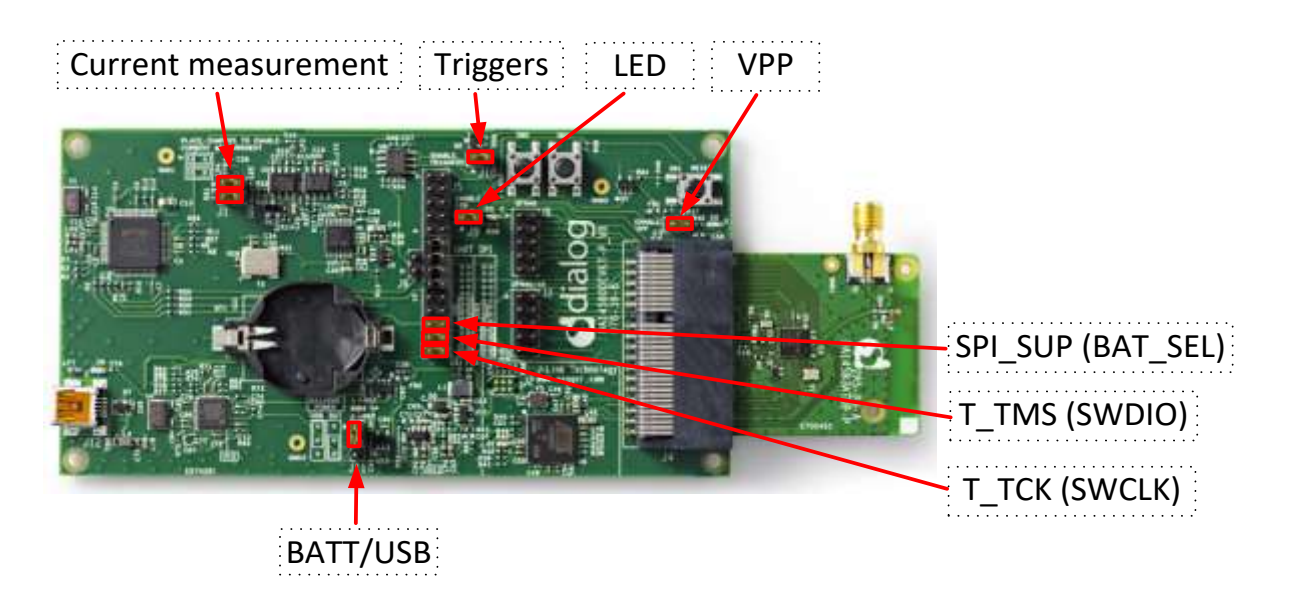

#### Figure 15: DA14583 Boot from internal SPI memory

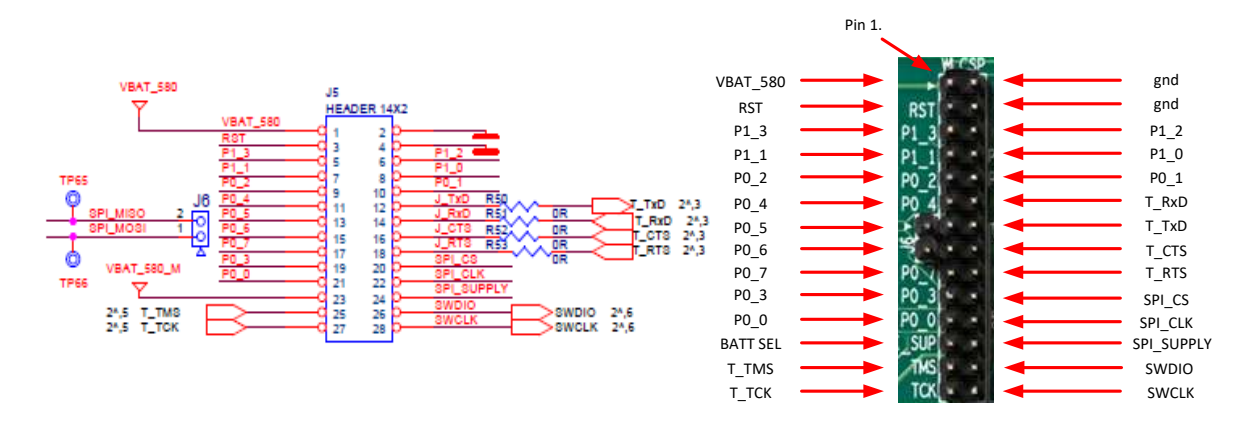

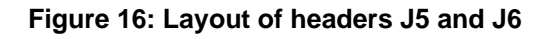

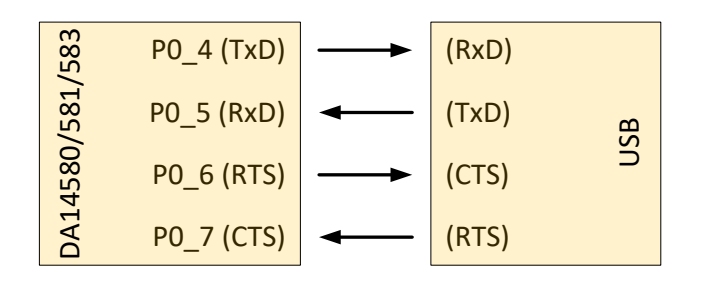

Figure 17: UART Data Direction of Uart within J5

**Example:** when jumper J5 (27-28) is placed, connection 'T\_TCK = SWCLK' is made.

In Figure 13 and Figure 14 the connections are added next to the arrows.

On this board only the buck mode is used. A choice can be made between 3V3 (via USB: J11 1-2) or Vdd (a coin cell: J11 2-3). No battery is needed when running via the USB-mini-cable.

|      | Manual |
|------|--------|
| User | Manual |

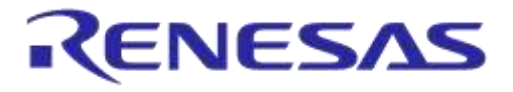

**Remark:** For proper battery functionality a small modification should be made. For the details see the workaround in Appendix G.

#### 3.7.3 Block diagram

This is the schematic of the block diagram; all other schematics can be found in Appendix C.

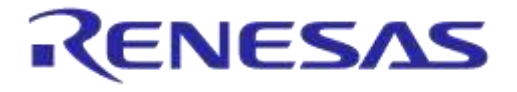

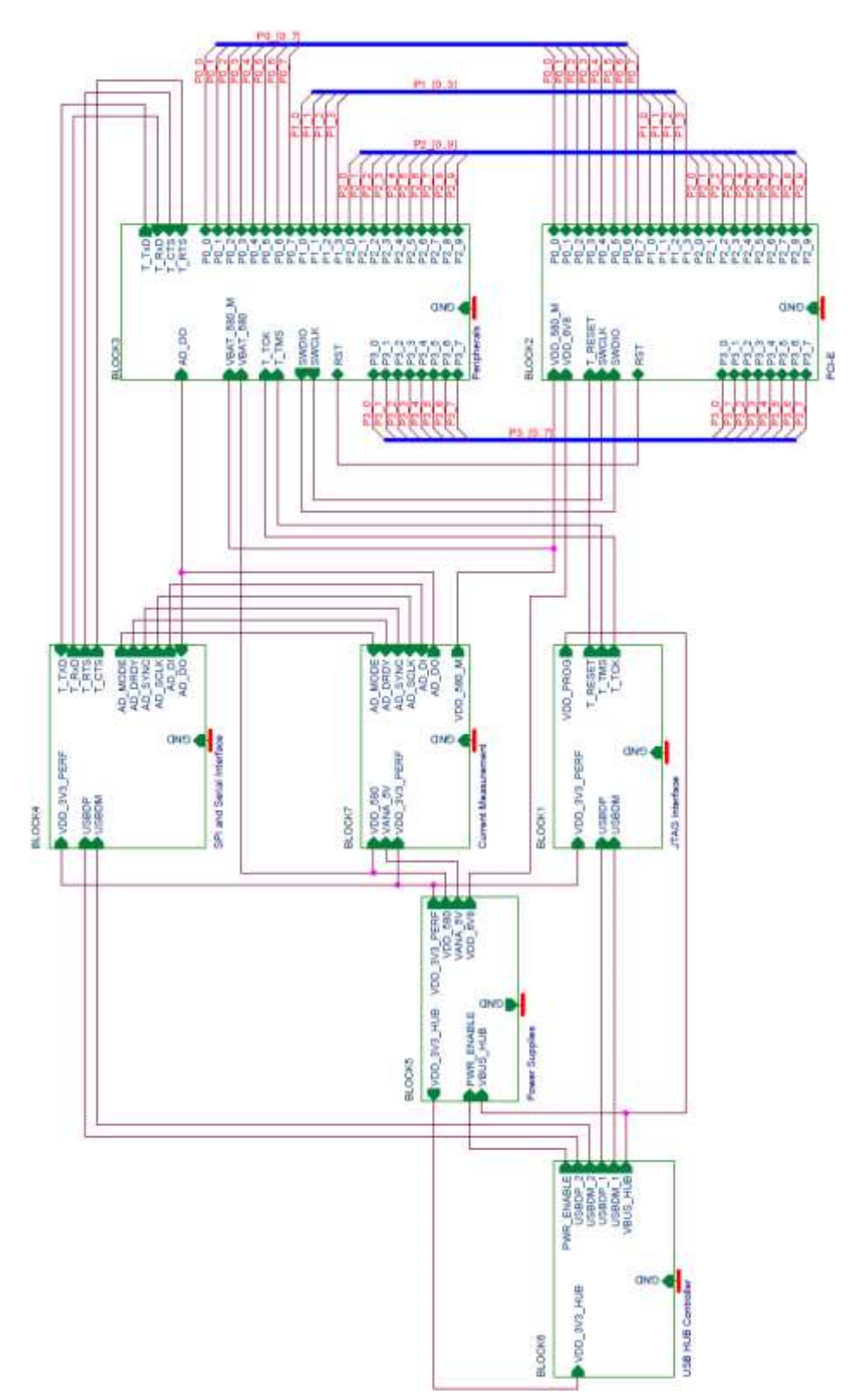

## Figure 18: Block diagram of total systemMemory and tools

The DA14580/DA14581/DA14583DEVKT is equipped with: (on the chip) SRAM (50k) and OTP (32k).

Mounted on the board is external SPI flash memory (2Mbit).

| User | Manual |
|------|--------|
| 0001 | manaan |

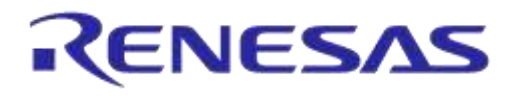

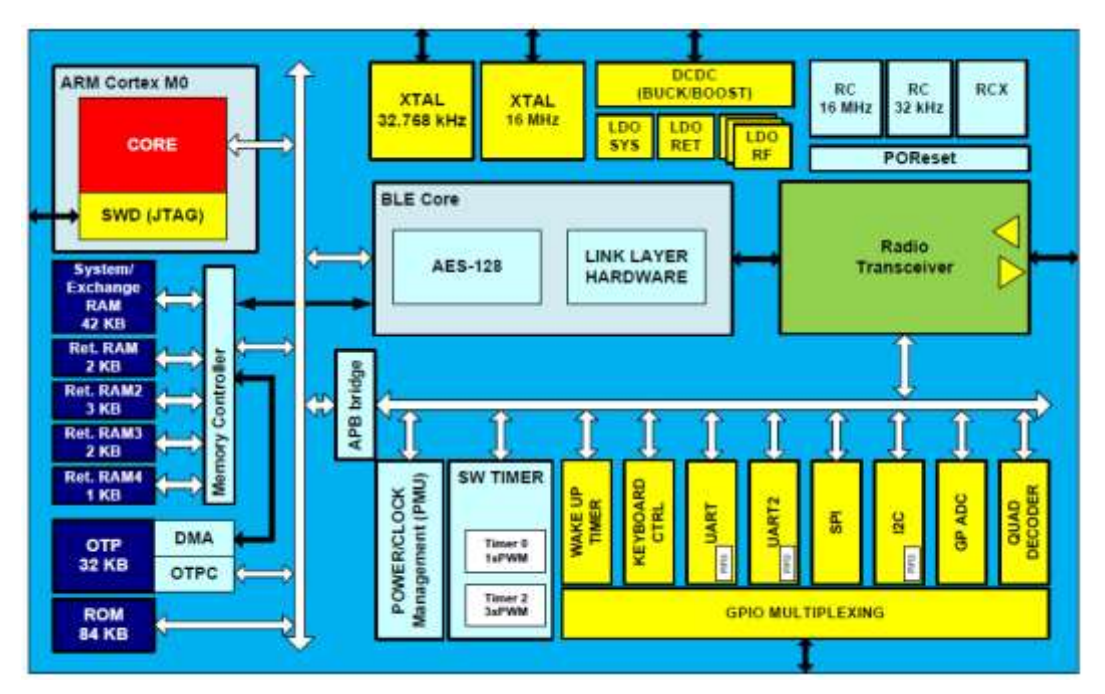

Figure 19: DA14580/581/583 block diagram

Software can be downloaded to:

- SRAM
  - Keil IDE
  - o SmartSnippets
  - Command Line Interface (CLI)
  - o Connection Manager
- **OTP** 
  - SmartSnippets
  - o CLI
- SPI (flash)
  - SmartSnippets
  - o CLI

Example: loading software (hex-file) by using SmartSnippets

- $PC \rightarrow UART \rightarrow DA14580/581/583$
- $PC \rightarrow UART \rightarrow DA14580/581/583 \rightarrow SPI$  (flash)
- $PC \rightarrow UART \rightarrow DA14580/581/583 \rightarrow OTP$

For the settings of the jumpers see Figure 13.

An example of the CLI is shown in Appendix D

The DA14585/DA14586 is equipped with: (on the chip) SRAM (96k) and OTP (64k). Mounted on the board is external SPI flash memory (2Mbit). External Falsh is not used for DA14586.

| llser | Manua |  |
|-------|-------|--|

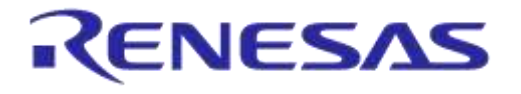

#### Getting Started with the DA1458x Development Kit – Pro

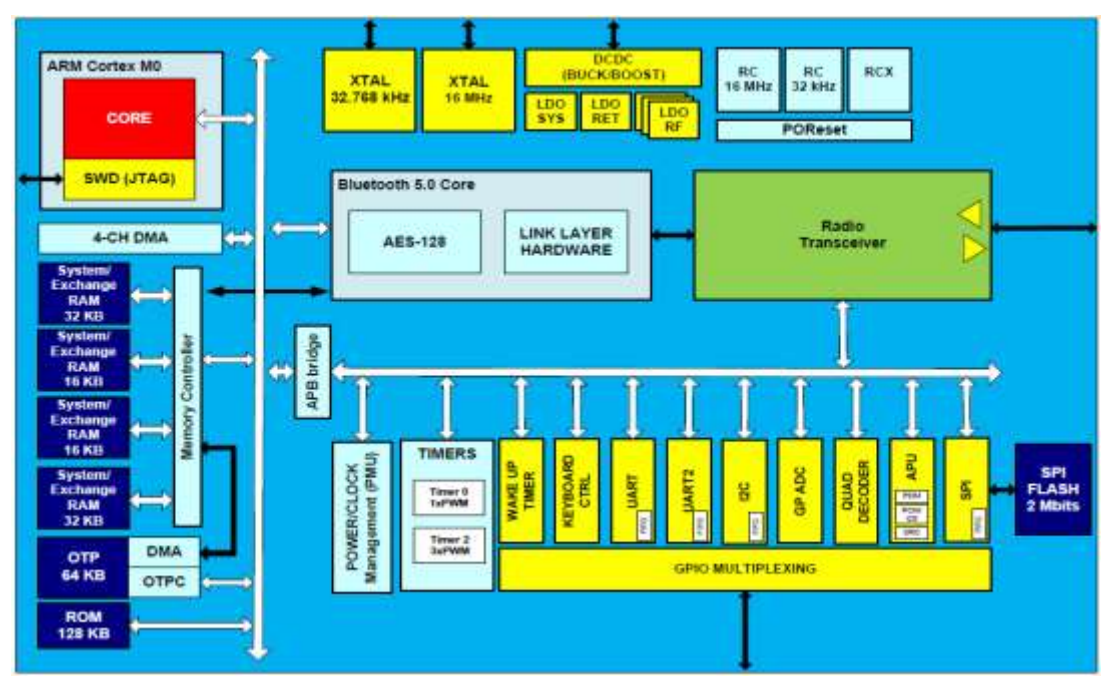

#### Figure 20: DA14585/586 block diagram

Software can be downloaded to:

- SRAM
  - o Keil IDE
  - SmartSnippets
  - Command Line Interface (CLI)
  - Connection Manager
- OTP
  - o SmartSnippets
  - o CLI
- SPI (flash)
  - o SmartSnippets
  - o CLI

Example: loading software (hex-file) by using SmartSnippets

- $PC \rightarrow UART \rightarrow DA14585/586$
- $PC \rightarrow UART \rightarrow DA14585/586 \rightarrow SPI$  (flash)
- $PC \rightarrow UART \rightarrow DA14585/586 \rightarrow OTP$

For the settings of the jumpers see Figure 13.

An example of the CLI is shown in Appendix D

# 4 Using the demo kit

Follow the steps shown in Table 11 to easily create a working demo kit.

| U | lser | Manua | l |
|---|------|-------|---|
| U | 301  | Manua | 1 |

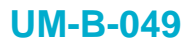

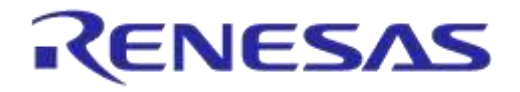

# Getting Started with the DA1458x Development Kit – Pro

#### Table 11: Run an example on DA14580/581/583

| 4.1 R | 1 Run an example on the DA14580/581/583                                                                                                    |                                                                                                    |  |
|-------|----------------------------------------------------------------------------------------------------|----------------------------------------------------------------------------------------------------|--|
| 1     | After you download the SDK at<br>www.dialog-<br>semiconductor.com/support<br>The source code example can be<br>found in the example directory<br>called " <i>peripheral_examples</i> \".<br>Go to<br>projects\target_apps\peripheral_ex<br>amples\blinky\Keil_5<br>Double click "blinky. <b>uvproj</b> | peripheral_examples<br>adc<br>blinky<br>2c<br>quadrature_decoder<br>shared<br>spl<br>systick<br>time0<br>time2<br>uart<br>uart2_async<br>rel peripheral_examples - Shortcut<br>KeiL5<br>out<br>blinky.uvoptx<br>blinky.uvoptx<br>blinky.uvoptx<br>blinky.uvoptx<br>blinky.uvoptx<br>blinky.uvoptx                                                                                                    |  |
| 2     | The development environment<br>should look like this when the<br>project is opened with Keil.                                                                                                    | E versensensensensensensensensensensensensens                                                                                                    |  |
| 3     | Click on the "Target Options"<br>button                                                                                                    | <ul> <li>□</li> <li>□</li></ul> |  |

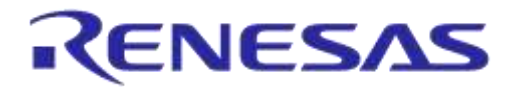

|                             |                                                                       | Options for Target 'Contex-M0 SDR - Simulator'      Denne Target   Dance   User   Dance   Dance   Dance   Dance   Dance                                             |  |
|-----------------------------|-----------------------------------------------------------------------|----------------------------------------------------------------------------------------------------|--|
|                             |                                                                       | Server CPU One free -                                                                                                    |  |
|                             |                                                                       | Vender ARM Schwee Fack Fack Res ARMONE OFF 0.0.1                                                                                                    |  |
|                             |                                                                       | Device ARMCMC URL COLLOWSSIELEMBERN                                                                                                    |  |
|                             |                                                                       | teres (                                                                                                    |  |
| 4                           | 'Options for Target' $\rightarrow$ 'Device'                           | ARM     The Colton <sup>®</sup> MD processor is an entrylevel 3244 ARM Codes proces -                                                                               |  |
| 4                           | -screen should look like this.                                        | APM Cortex MD     And Sectors including:     Applications & offen algolications     anduding:     windle, easily/to-use programmers model                           |  |
|                             |                                                                       | * highly efficient ubre-for power operation     * highly efficient ubre-for power operation     * excellent code density     determined, before how power operation |  |
|                             |                                                                       | APAN Contex MB     ApAN Contex MB     ApAN Contex MB                                                                                                    |  |
|                             |                                                                       |                                                                                                    |  |
|                             |                                                                       | · · · · · · · · · · · · · · · · · · ·                                                                                                    |  |
|                             |                                                                       |                                                                                                    |  |
|                             |                                                                       |                                                                                                    |  |
|                             |                                                                       |                                                                                                    |  |
|                             |                                                                       | Ed Options for Target TILTACY                                                                                                    |  |
|                             |                                                                       | Devue Taget   Output   Larreg   Liker   C-C++   Aun   United   Debug   1998an                                                                                       |  |
|                             |                                                                       | Sections Forder Independent     BO Base     BOD00000                                                                                                    |  |
|                             | Scatterfiles (.sct) are used for selecting memory areas.              | Myle RD Sections Follow Independent     R/ <u>W</u> Base     Do0000000                                                                                              |  |
| Scatterfiles<br>selecting m |                                                                       | 19 Report hight fail Conditions as Errors (Boddle Warrings)                                                                                                    |  |
|                             |                                                                       |                                                                                                    |  |
|                             |                                                                       |                                                                                                    |  |
|                             |                                                                       | The University of party only set                                                                                                    |  |
|                             |                                                                       | Mer .                                                                                                    |  |
|                             |                                                                       | introls                                                                                                    |  |
|                             |                                                                       | control -Rowy, type-movels -emit -scatter "Lubber, and , startup 'Xinky act"                                                                                        |  |
|                             |                                                                       | OK Davat Detuds Hee                                                                                                    |  |
|                             |                                                                       |                                                                                                    |  |
|                             |                                                                       | scatter file selection in 'Options for Target'                                                                                                    |  |
|                             |                                                                       |                                                                                                    |  |
|                             |                                                                       |                                                                                                    |  |
|                             |                                                                       |                                                                                                    |  |
|                             |                                                                       | Linker Debug Utilities                                                                                                    |  |
|                             |                                                                       |                                                                                                    |  |
|                             |                                                                       | ● Use: J-LINK / J-TRACE Cortex 		 Settings                                                                                                    |  |
|                             |                                                                       |                                                                                                    |  |
|                             | Make sure "J-LINK/J-Trace                                             | ✓ Load Application at Startup ✓ Run to main()                                                                                                    |  |
|                             | the initialization file field is set                                  | Initialization File:                                                                                                    |  |
| 6                           | correctly to ".\sysram.ini".<br>Click on " <b>Settings</b> " for next | Jutilities and startun/sysram ini                                                                                                    |  |
|                             |                                                                       |                                                                                                    |  |
|                             |                                                                       | Restore Debug Session Settings                                                                                                    |  |
|                             |                                                                       | Breakpoints Toolbox                                                                                                    |  |
|                             |                                                                       | Watch Windows                                                                                                    |  |
|                             |                                                                       | Memory Display System Viewer                                                                                                    |  |
|                             |                                                                       |                                                                                                    |  |

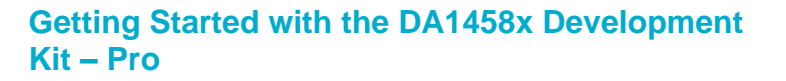

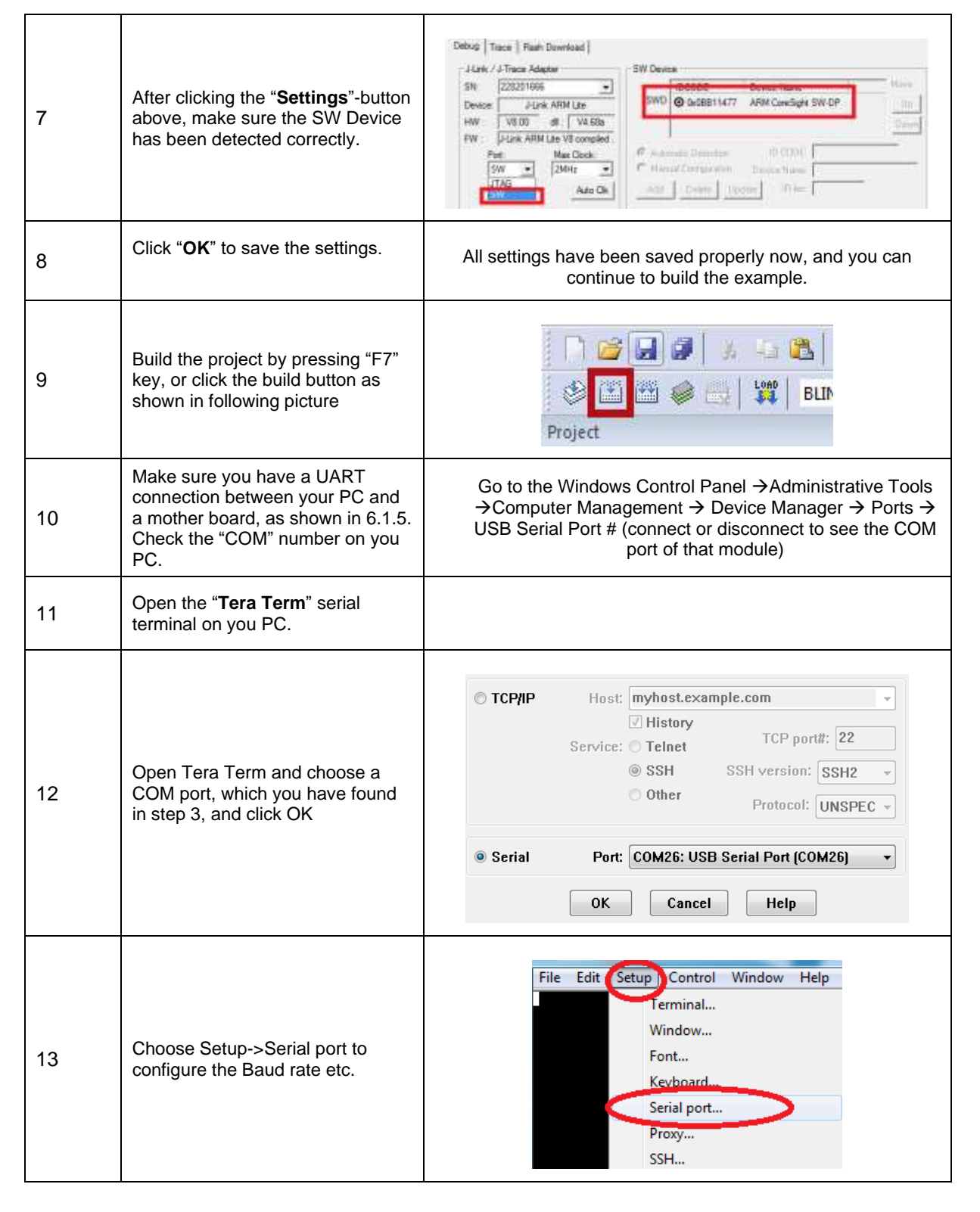

34 of 62

RENESAS

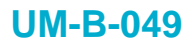

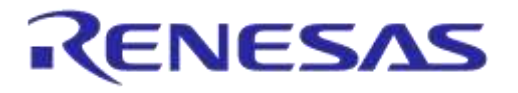

| 14 | Set "Baud rate" to 115200, "Data"<br>to 8 bit, "Parity" to None, "Stop" to<br>1 bit and "Flow control" to none.<br>Click OK. Now we have a properly<br>configured UART terminal on our<br>PC.   | Port: COM26  General OK Baud rate: 115200 Data: 8 bit Data: 8 bit Cancel Parity: none Flow control: none Transmit delay 0 msec/char 0 msec/line                                                                                                    |
|----|----------------------------------------------------------------------------------------------------|----------------------------------------------------------------------------------------------------|
| 15 | Go back to Keil Project. In the menu bar, select Debug-<br>>Start/Stop Debug Session.                                                                                                    | Debug       Peripherals       Tools       SVCS       Window       He         Image: Start/Stop Debug Session       Ctrl+F5       Image: Start/Stop Debug Session       Ctrl+F5       Image: Start/Stop Debug Session         te       Reset CPU       F5       Image: Start/Stop Debug Session       F5       Image: Start/Stop Session                                                                                                    |
| 16 | A dialog window pops up, like the one on the right. Please click "OK"                                                                                                    | EVALUATION MODE<br>Running with Code Size Limit: 32K                                                                                                    |
| 17 | Press F5 key or click execution<br>button as shown in following<br>picture, to start code execution.                                                                                            | Refine       Image: Second second secon |
| 18 | Then you can see a <i>blinky</i><br>message on your UART terminal<br>screen. That means you have<br>successfully programmed and<br>started the blinky program on<br>DA14580/581/583 Demo board. | COMPLETENDANT       Fix       Fix                                                                                                    |

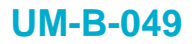

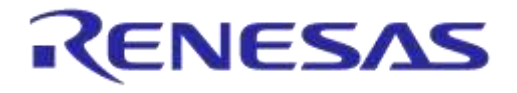

# **Appendix A Layout**

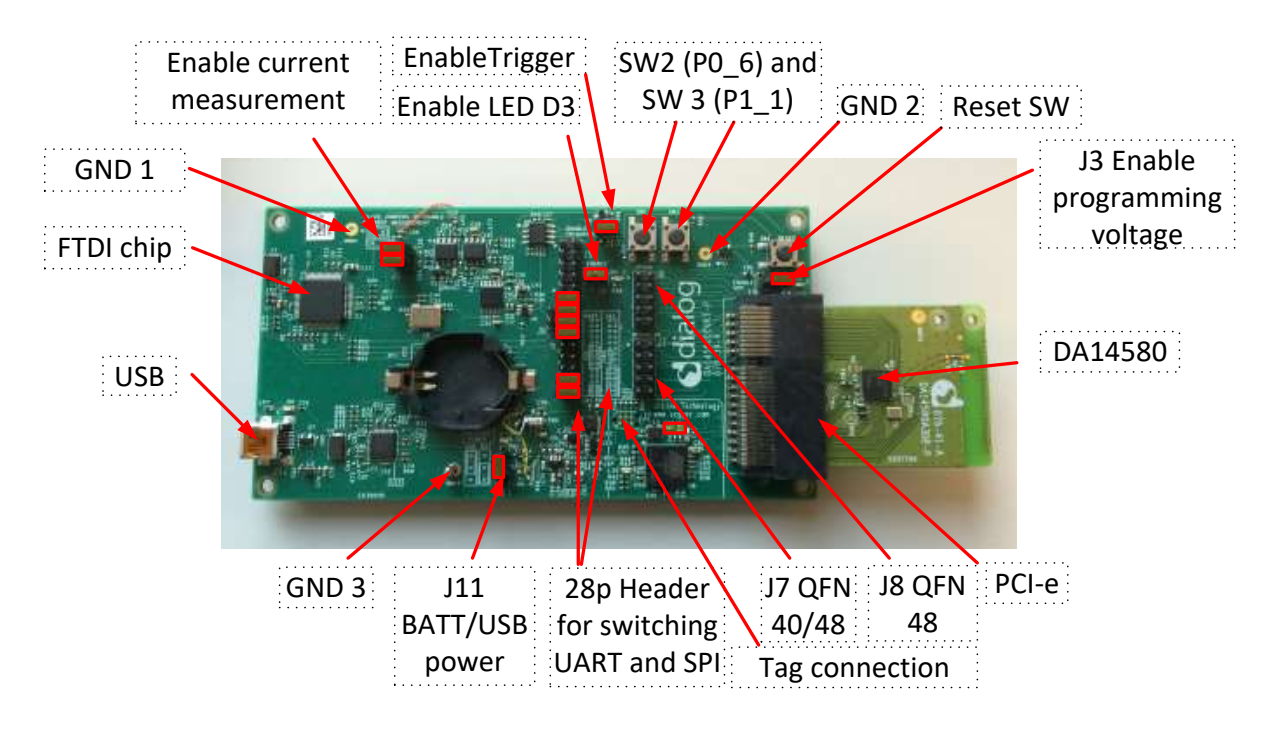

Figure 21: Board layout

# Appendix B Connections of J7 and J8

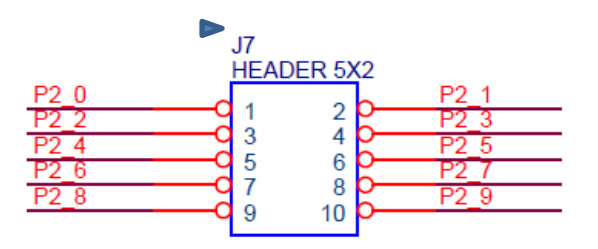

Figure 22: IO breakout available on QFN40 and QFN48

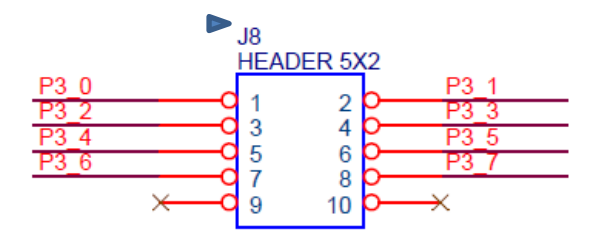

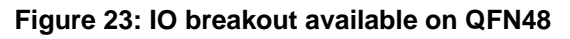

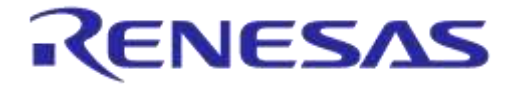

# **Appendix C Schematics Motherboard and Daughterboards**

# C.1 Peripherals

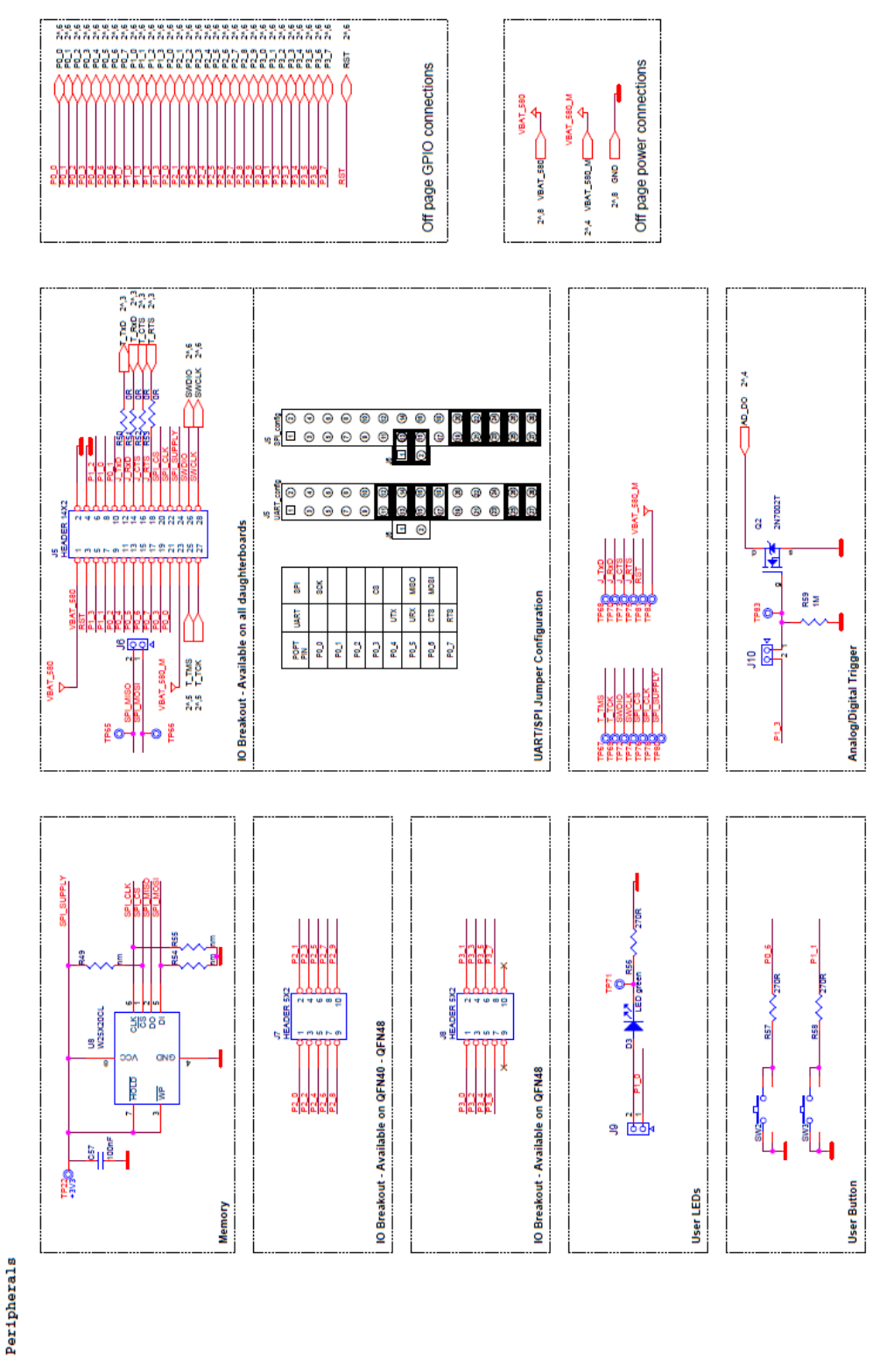

#### Figure 24: Peripherals schematic of Motherboard

| User Manual | Revision 1.3 |
|-------------|--------------|
|             |              |

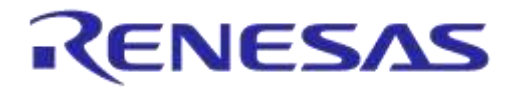

#### **C.2 SPI and serial**

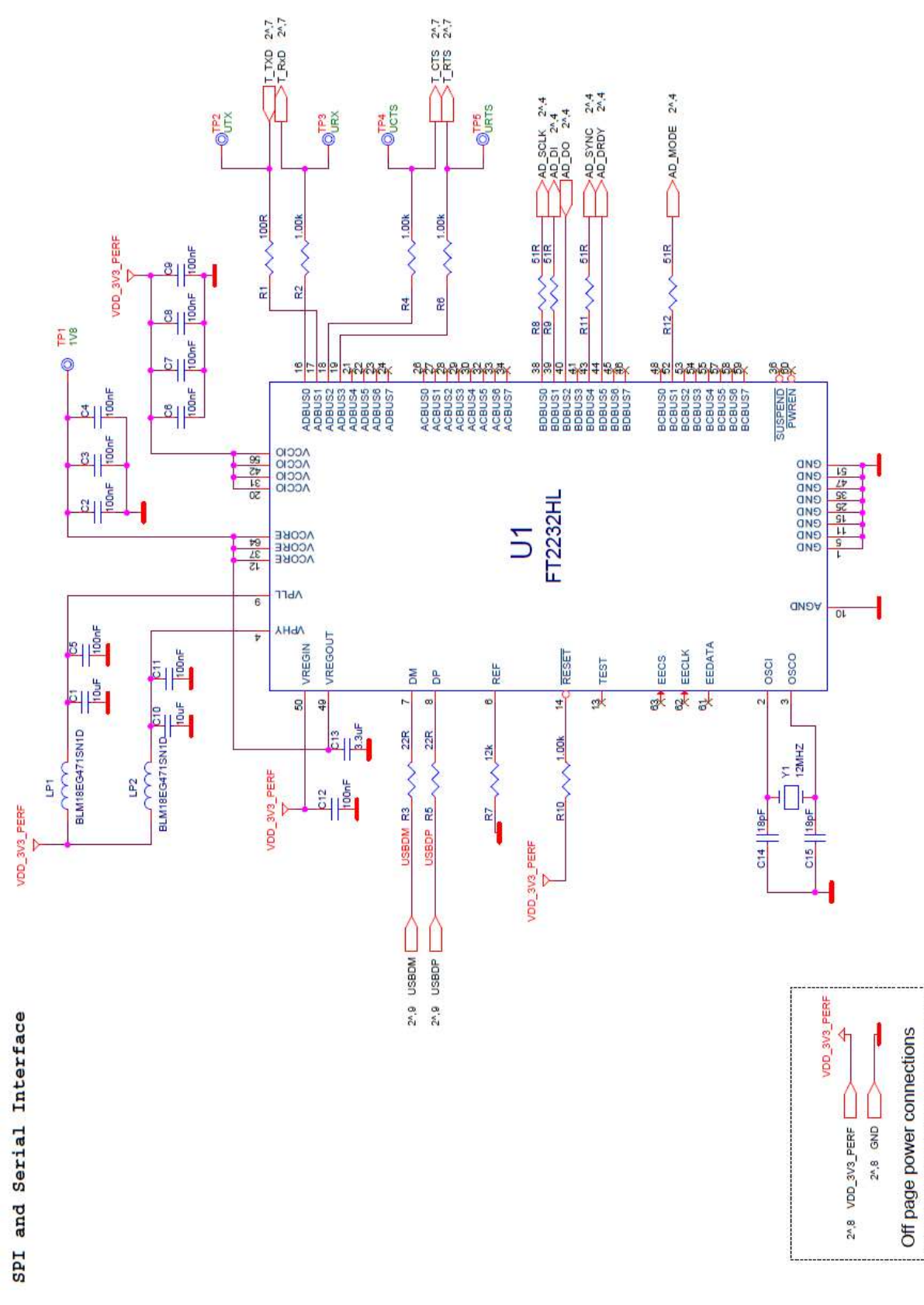

## Figure 25: SPI and serial schematic of Motherboard

| User Manual | Revision 1.3 | 18-Jan-2022 |
|-------------|--------------|-------------|
|             |              |             |

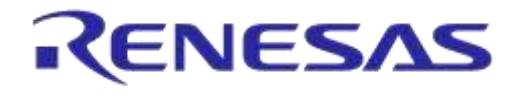

## C.3 Current measurement

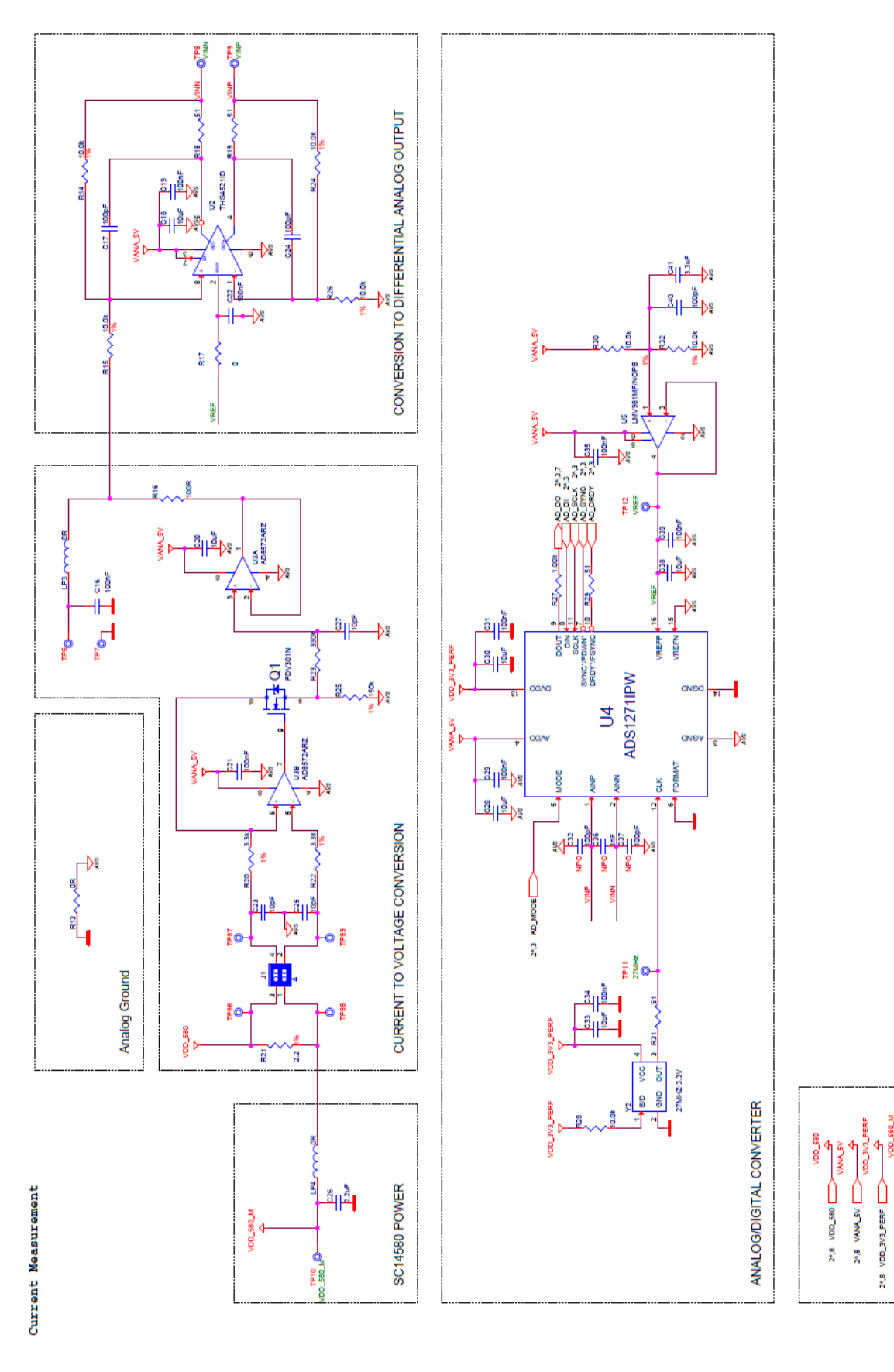

Off page power connections

Z^,8 GND

M\_082\_00V 8,42

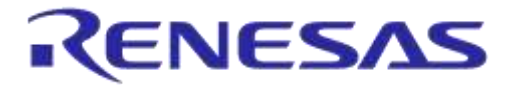

#### Figure 26: Current measurement schematic of Motherboard

## C.4 JTAG Interface

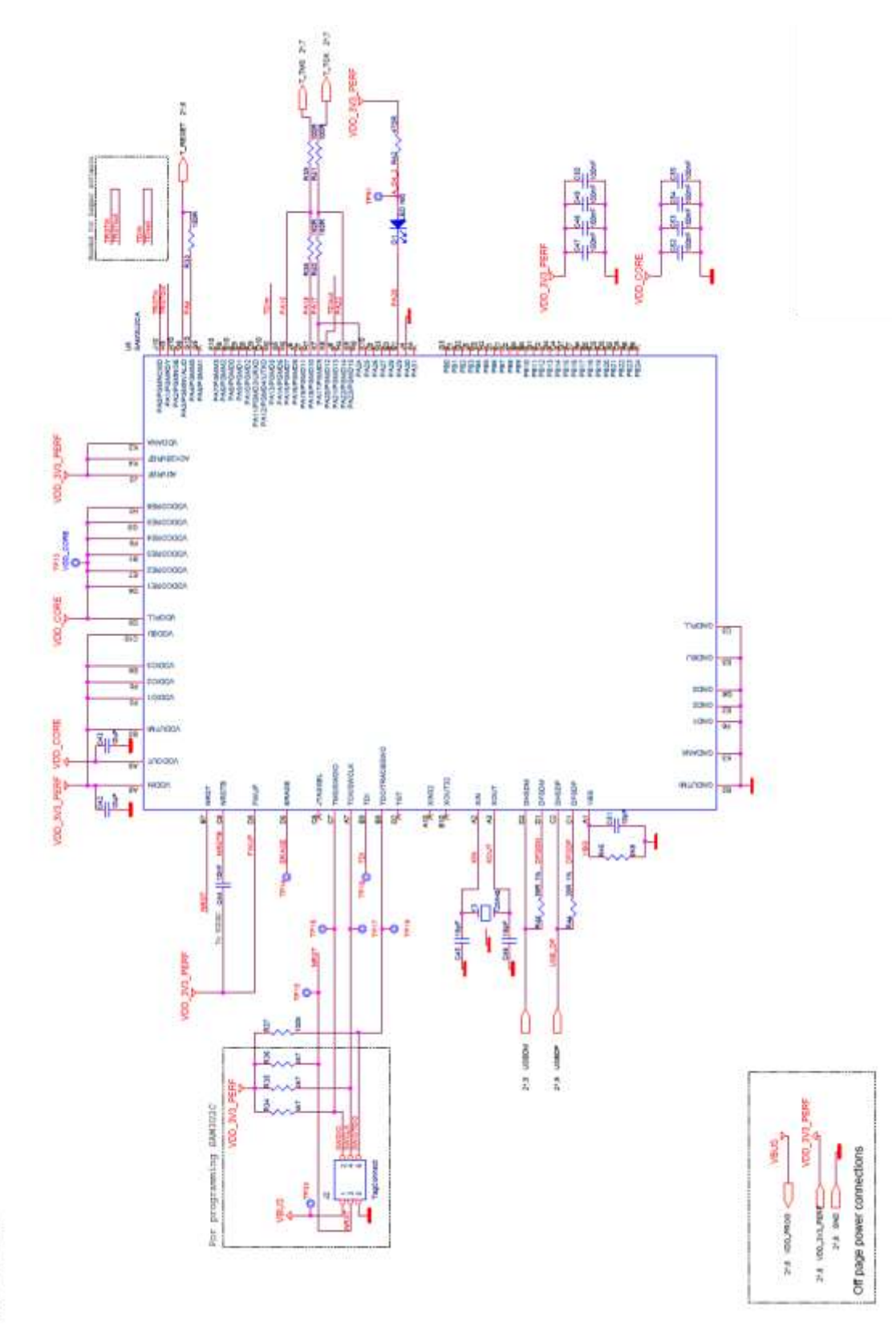

Figure 27: JTAG interface schematic of Motherboard

| Lloor Monual |      |        |
|--------------|------|--------|
|              | User | Manual |

JTAG Interface

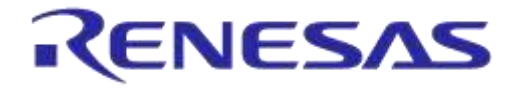

## C.5 PCI-e

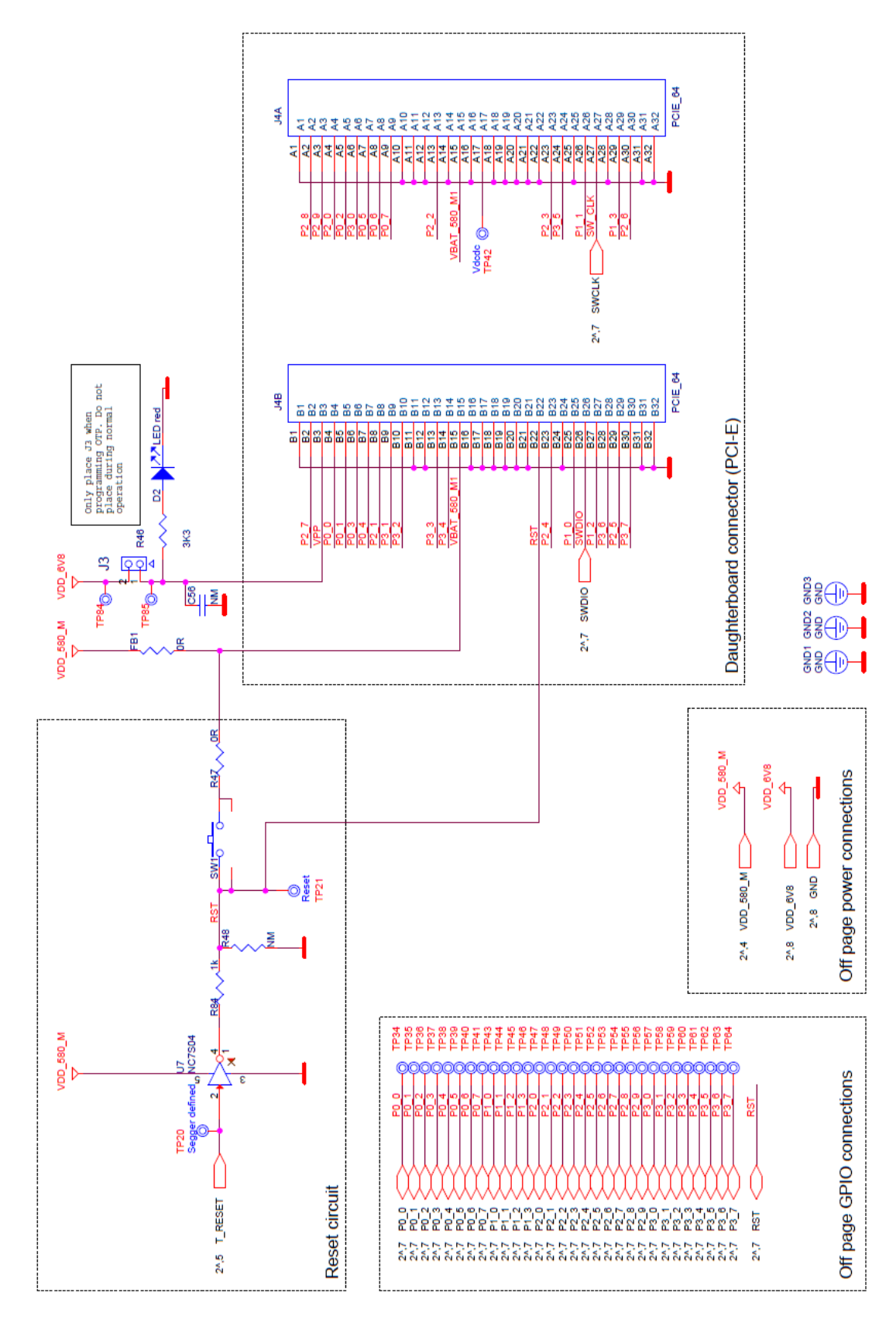

#### Figure 28: PCI-e schematic of Motherboard

#### **User Manual**

## **Revision 1.3**

#### 18-Jan-2022

PCI-E

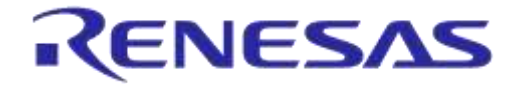

## Getting Started with the DA1458x Development Kit – Pro

# C.6 Power supplies

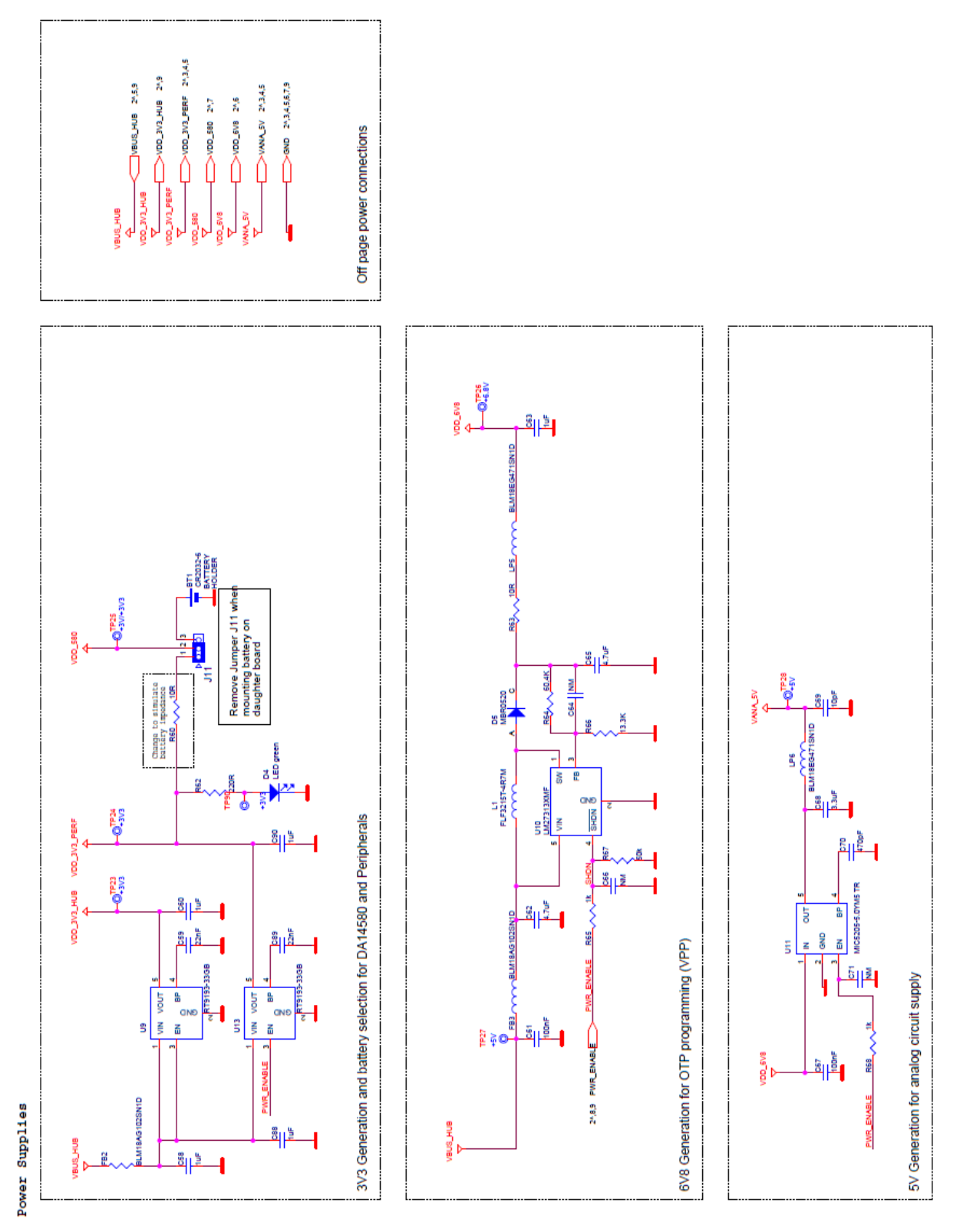

#### Figure 29: Power supplies schematics of Motherboard

**User Manual** 

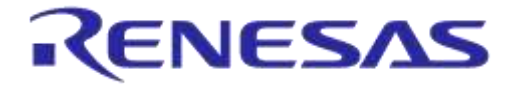

## C.7 USB HUB Controller

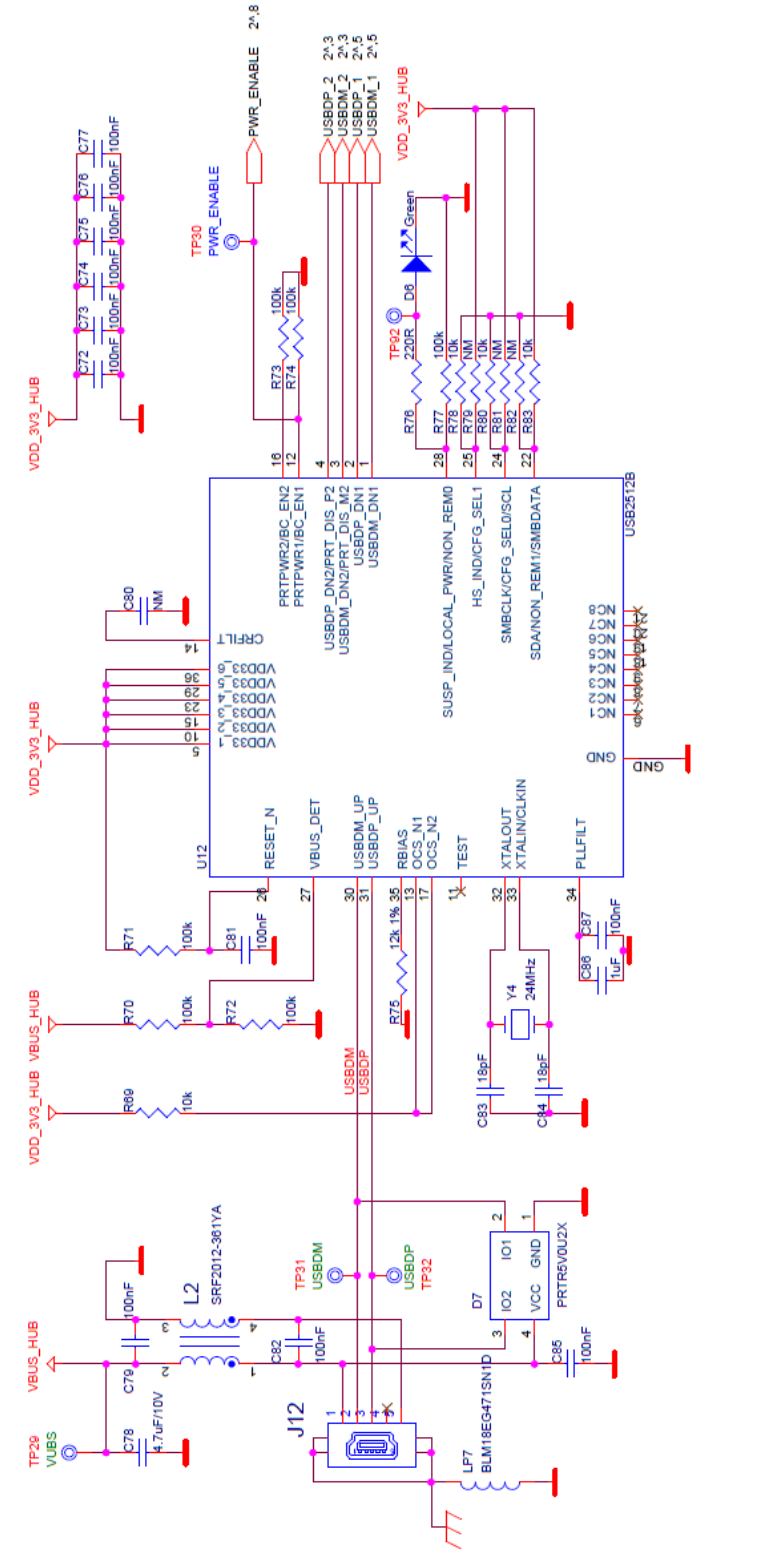

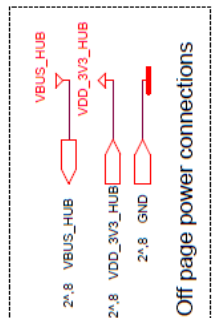

## Figure 30: USB HUB controller schematic of Motherboard

**User Manual** 

**Revision 1.3** 

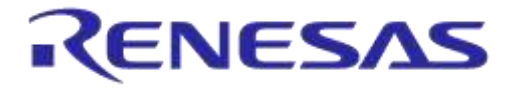

Getting Started with the DA1458x Development Kit – Pro

# C.8 DA14580 WLCSP Daughter board

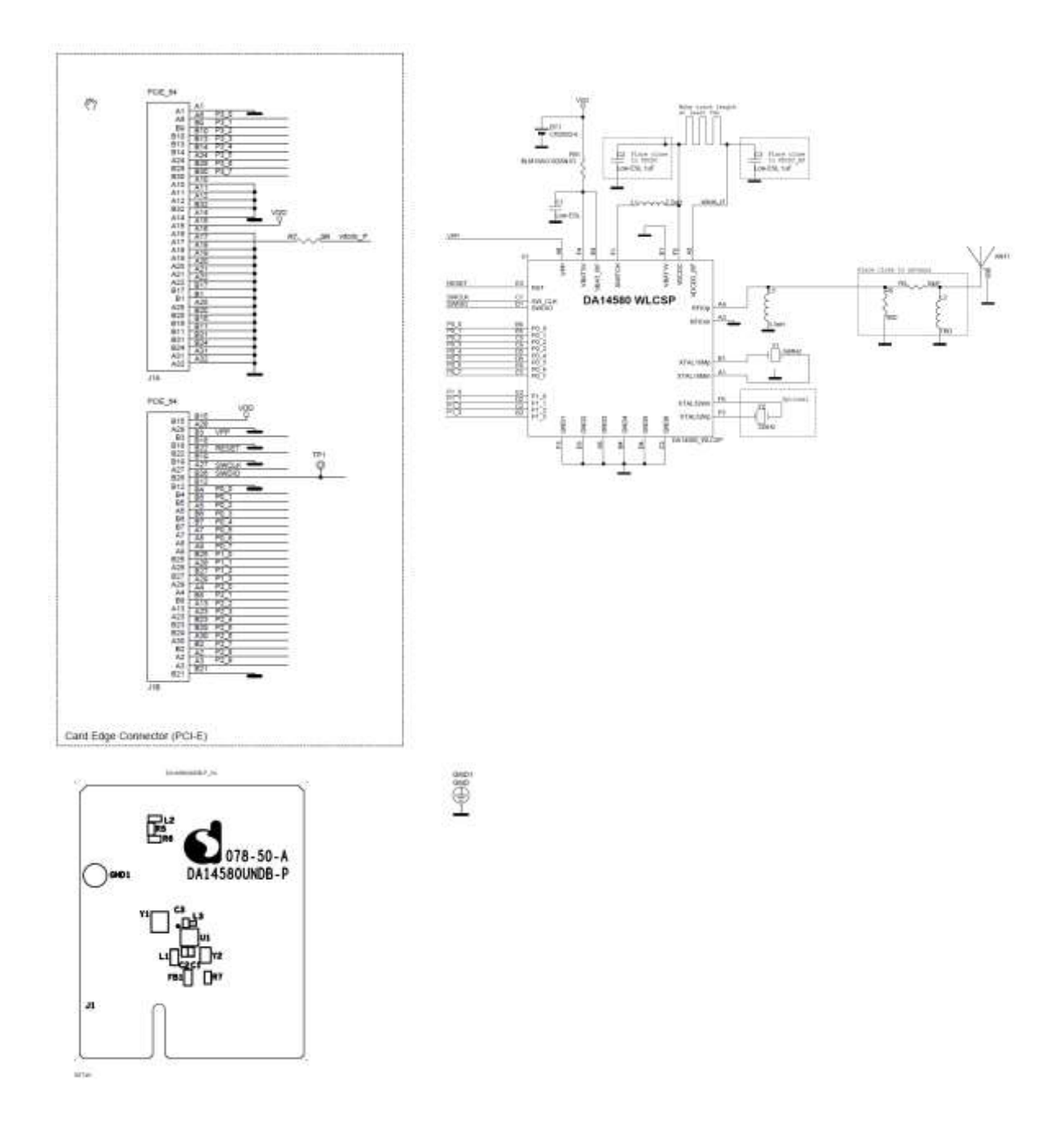

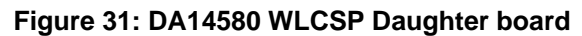

| llcor | Manual |  |
|-------|--------|--|
| USEI  | Manua  |  |

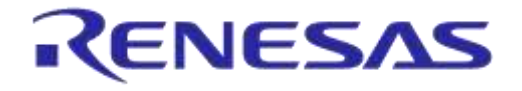

Getting Started with the DA1458x Development Kit – Pro

# C.9 DA14580 QFN40 Daughterboard

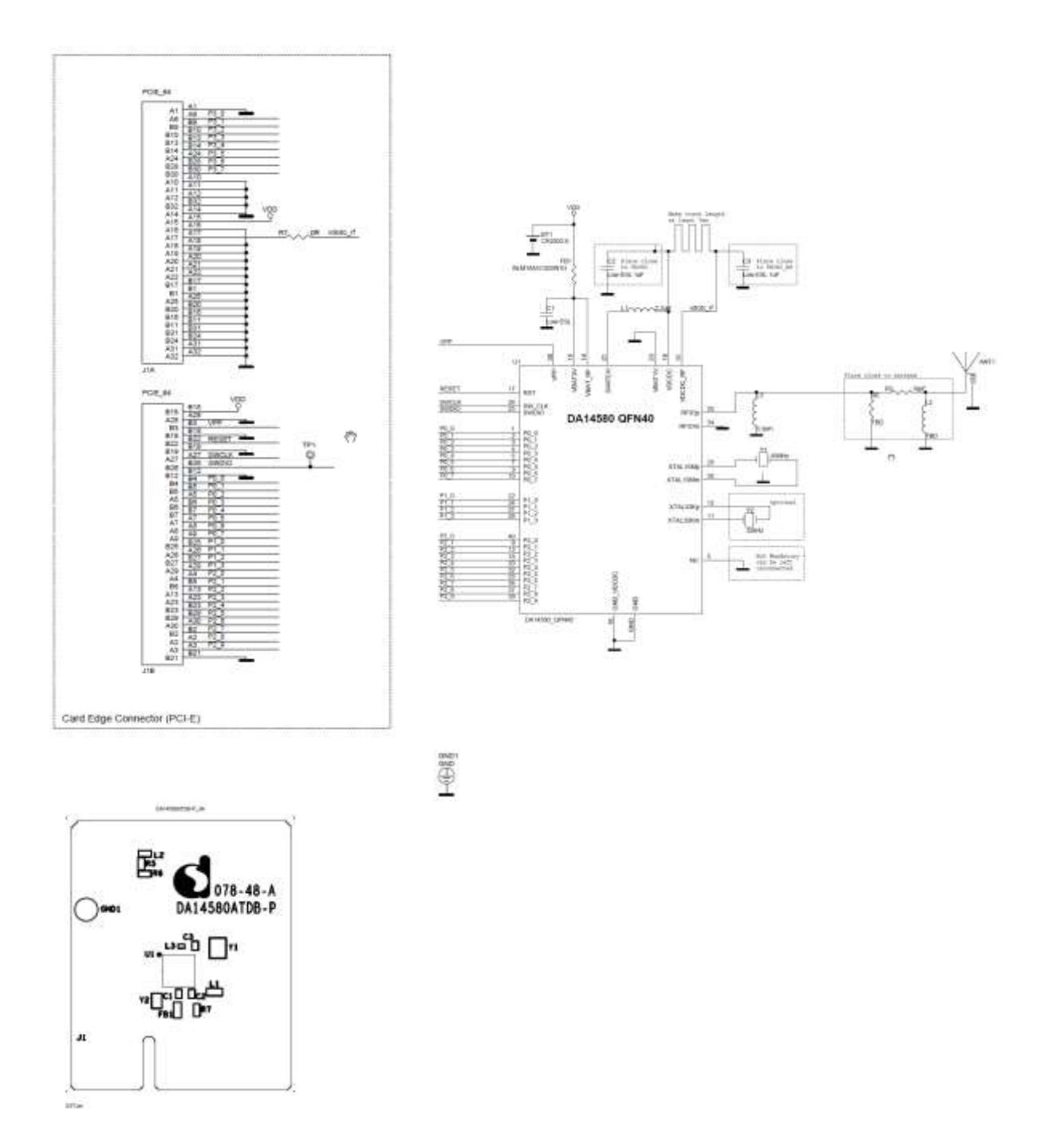

Figure 32: DA14580 QFN40 Daughterboard

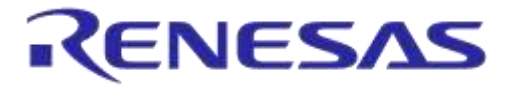

Getting Started with the DA1458x Development Kit – Pro

# C.10 DA14580 QFN48 Daughterboard

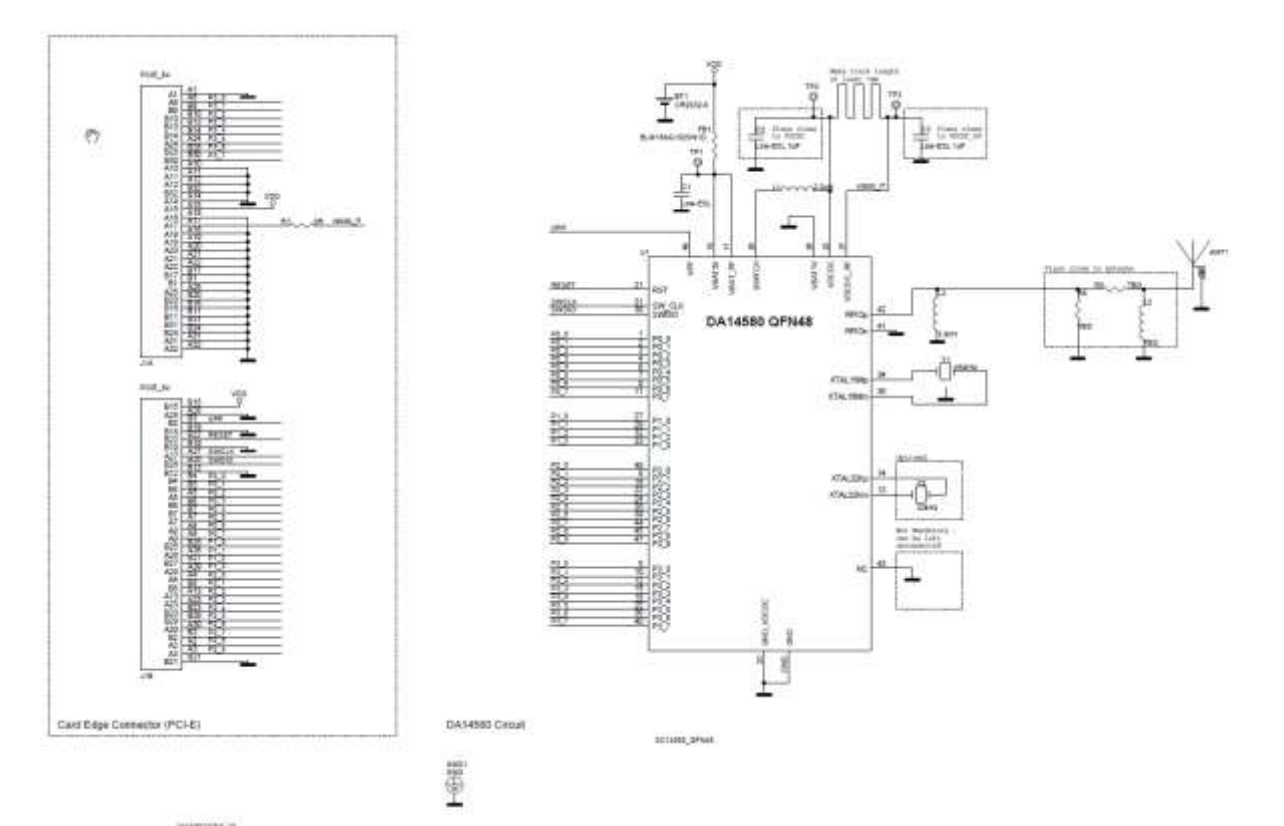

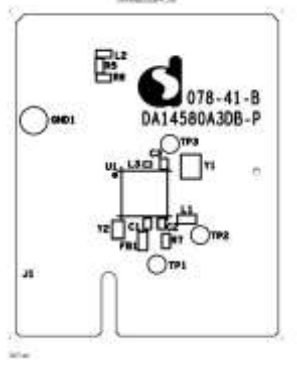

Figure 33: DA14580 QFN48 Daughterboard

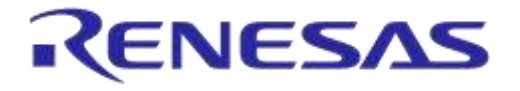

Getting Started with the DA1458x Development Kit – Pro

# C.11 DA14581 WLCSP Daughterboard

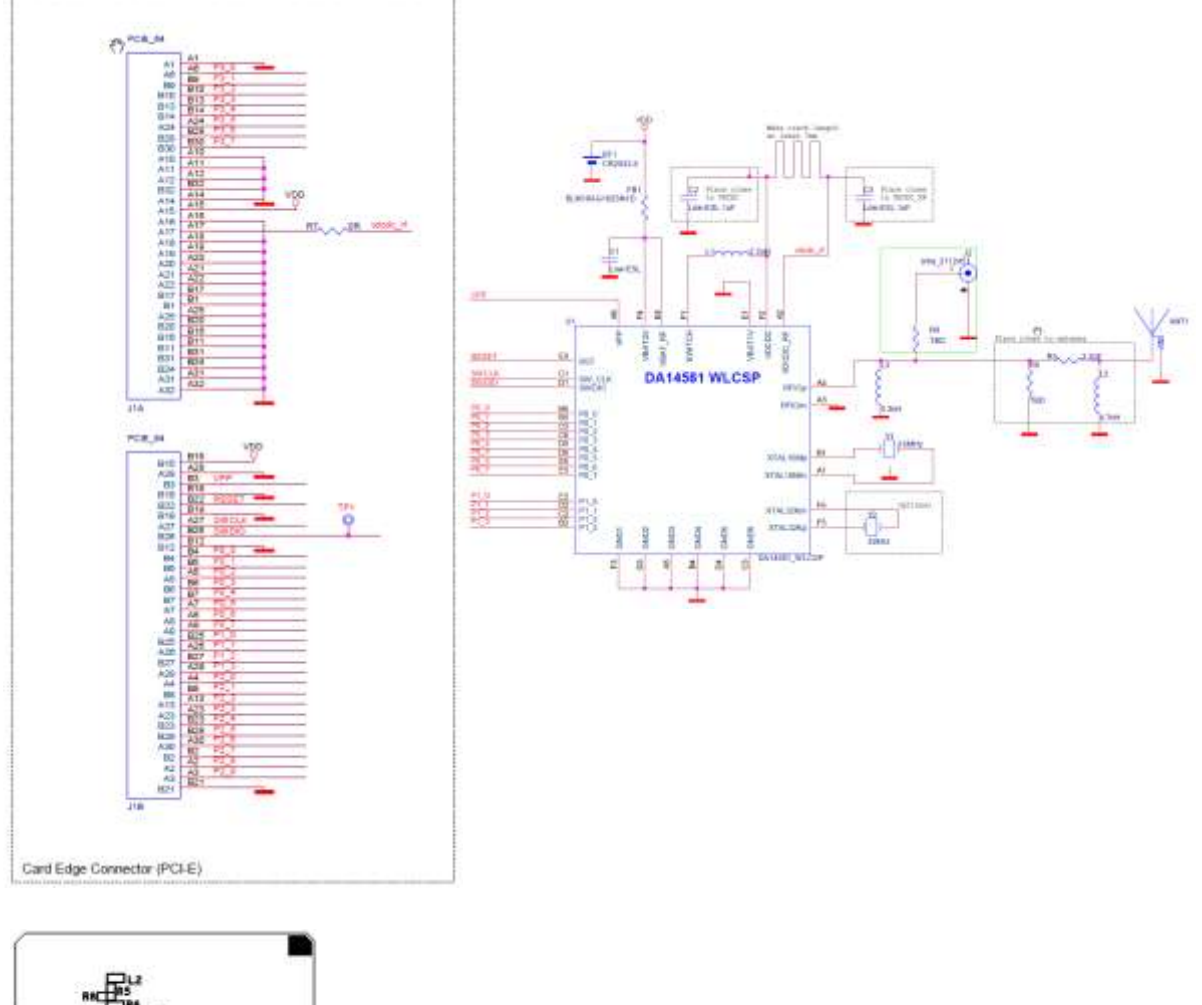

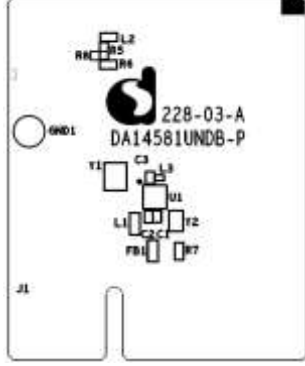

Figure 34: DA14581 WLCSP Daughterboard

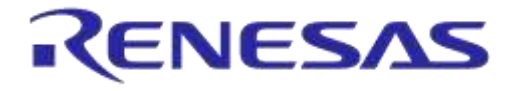

Getting Started with the DA1458x Development Kit – Pro

# C.12 DA14581 QFN40 Daughterboard

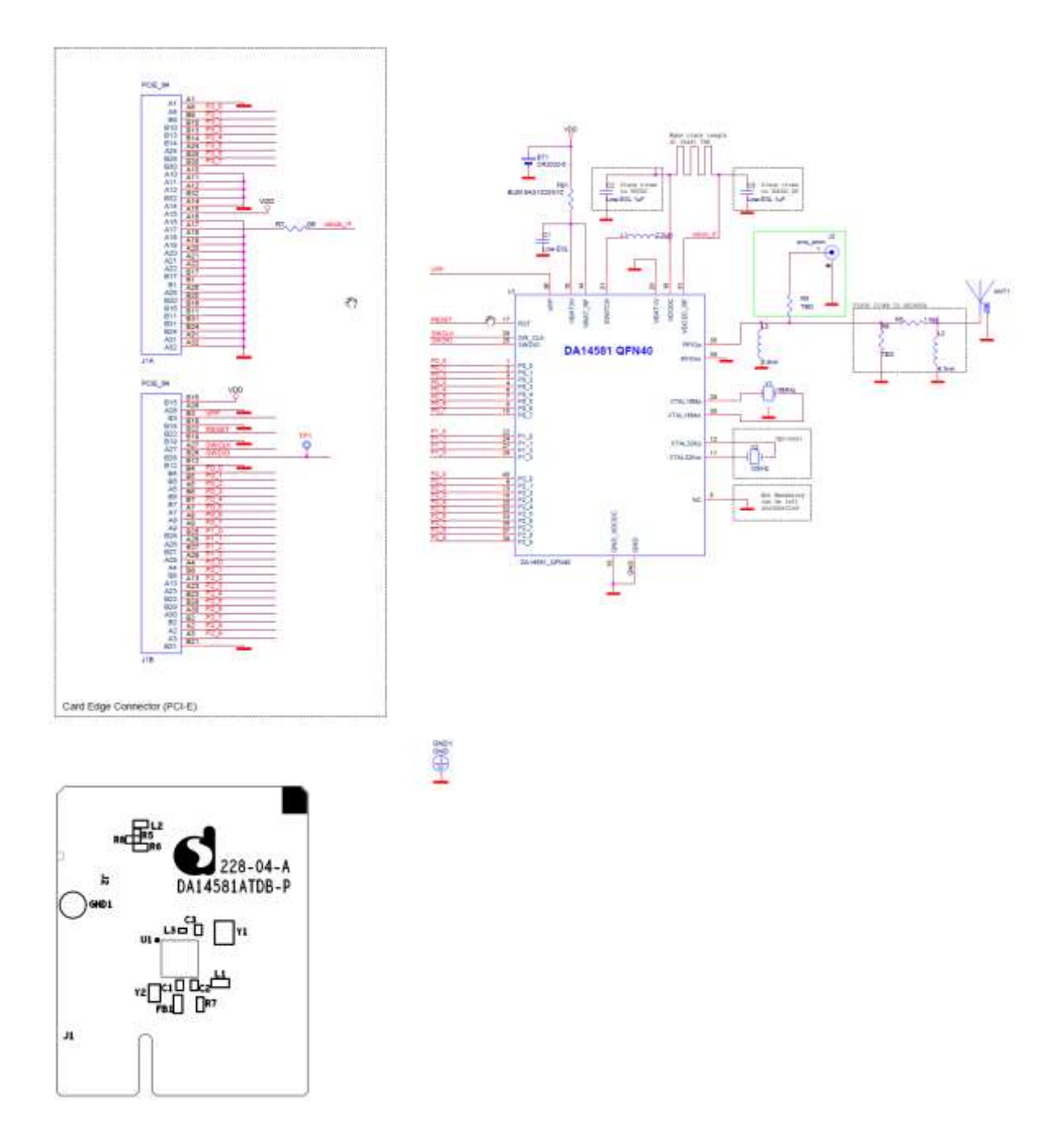

Figure 35: DA14581 QFN40 Daughterboard

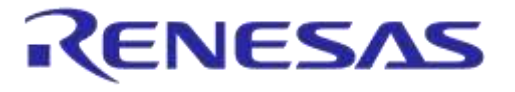

Getting Started with the DA1458x Development Kit – Pro

# C.13 DA14583 QFN40 Daughterboard

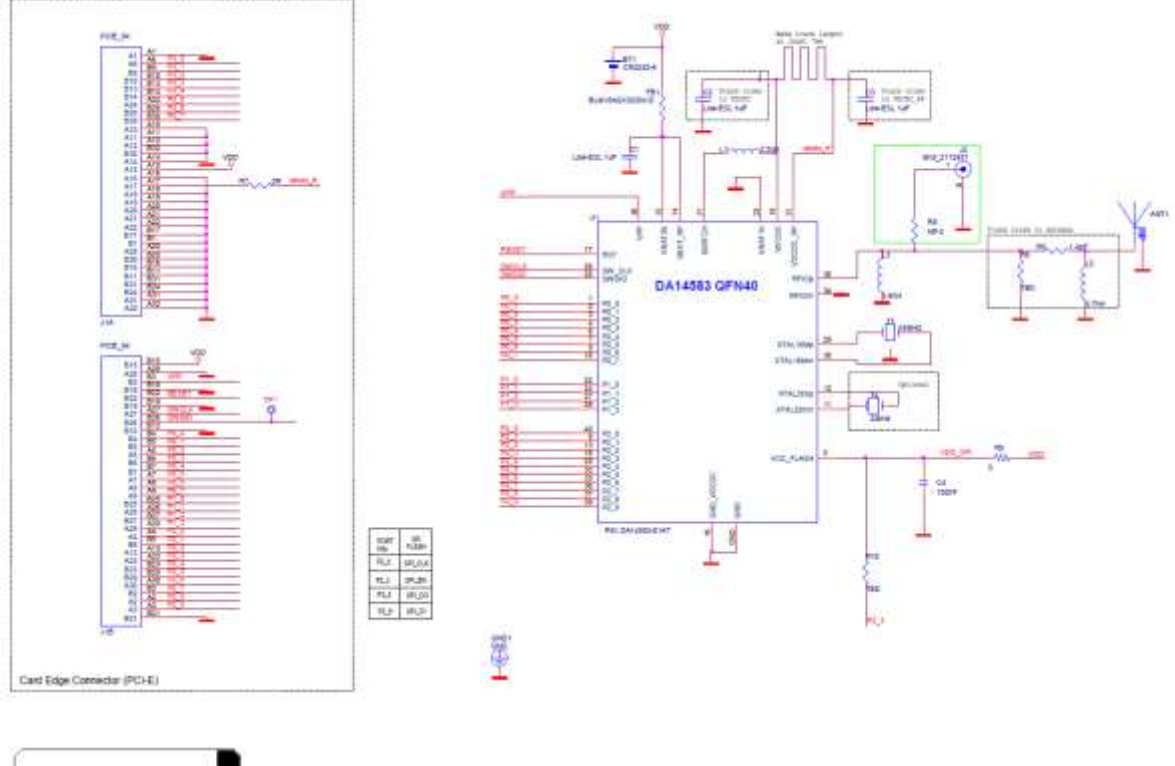

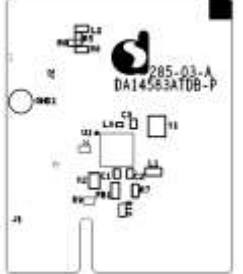

NOTICE:To ensure proper functionality it is recomended to disable the SPI Flash located at the PRO motherboard as it might conflict with the built in SPI Flash inside the DA14583

Figure 36: DA14583 QFN40 Daughterboard

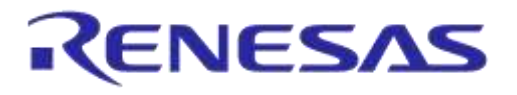

# C.14 DA14585 WLCSP34 Daughterboard (321-3-x)

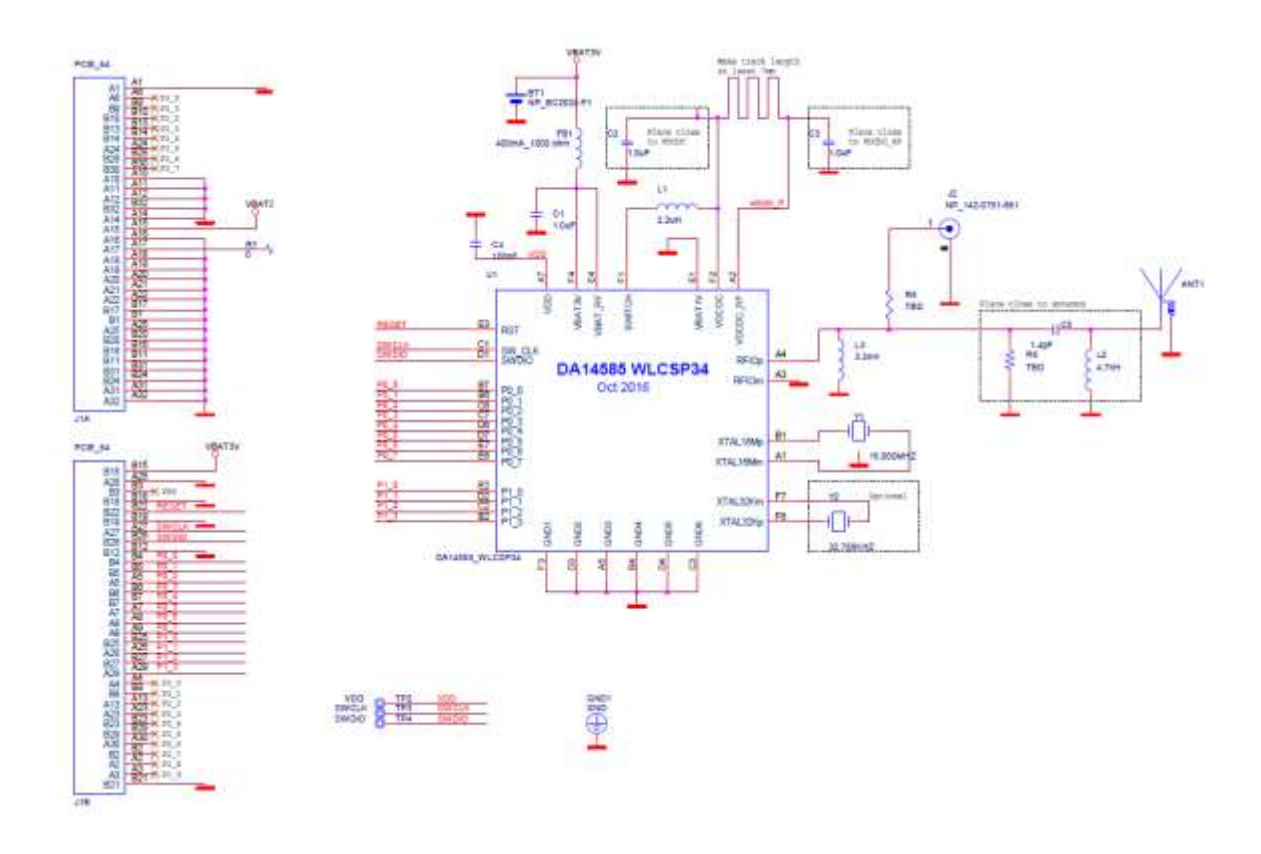

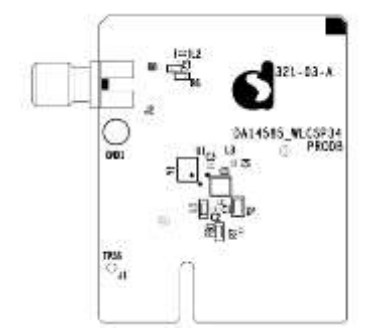

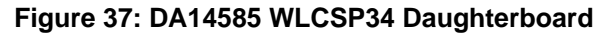

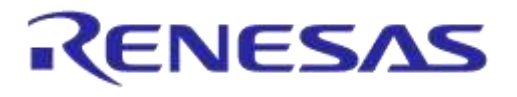

# C.15 DA14585 QFN40 Daughterboard (321-2-x)

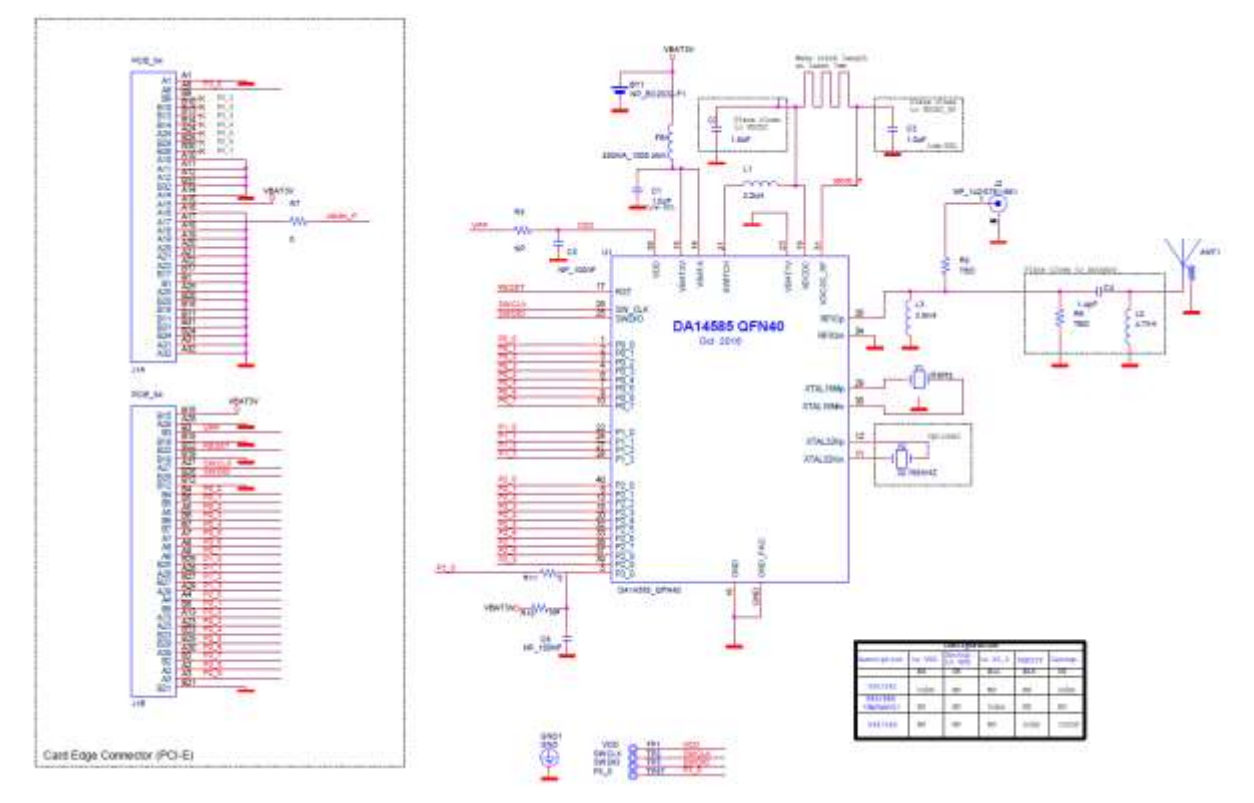

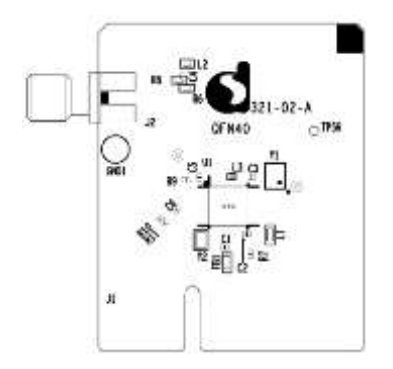

#### Figure 38: DA14585 QFN40 Daughterboard

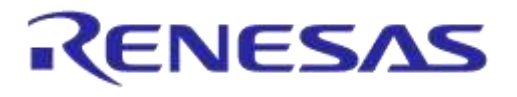

# C.16 DA14586 QFN40 Daughterboard (321-2-x)

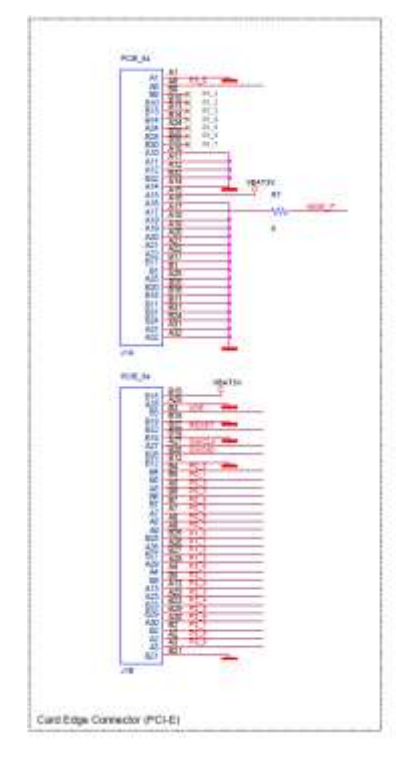

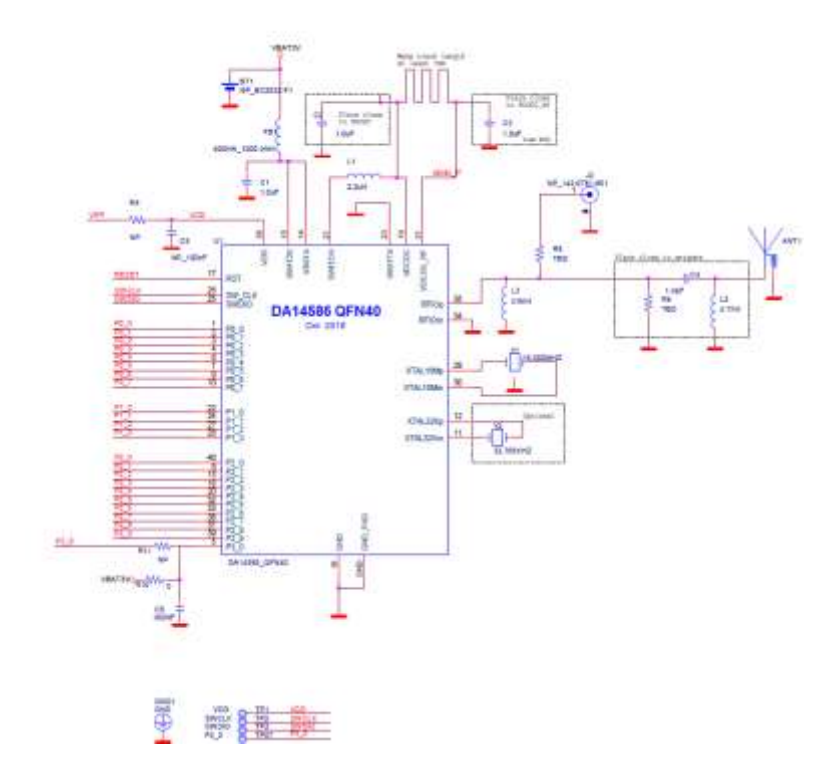

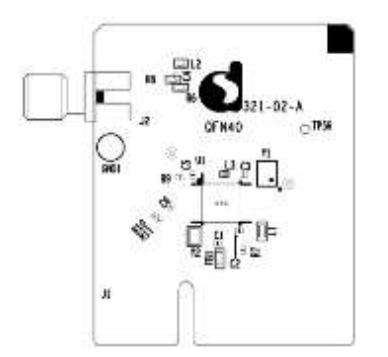

Please notice that DA14585 – QFN40 and DA14586 – QFN40 designs are similar except few components assembly. Consequently same PCB is used with bill of materials (BOM) modifications:

| Component | DA14585 QFN40<br>Daughterboard | DA14586 QFN40<br>Daughterboard |
|-----------|--------------------------------|--------------------------------|
| U1        | DA14585 – QFN40                | DA14586 – QFN40                |
| R11       | 0 Ohm                          | No mount                       |
| R10       | Not mount                      | 0 Ohm                          |
| C5        | Not mount                      | 100nF                          |

| Table 12: BOM diifferences between DA14585 and DA14586 desig | ns |
|--------------------------------------------------------------|----|
|--------------------------------------------------------------|----|

| User | Manual |
|------|--------|
| 0301 | manual |

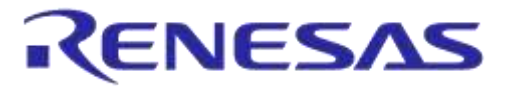

# Appendix D Using the SmartSnippets CLI

All the information/syntaxes about the CLI can be found from the **HELP** tab in the SmartSnippets GUI or by written **Smartsnippets –help** in the CLI.

In this example, it is supposed that the SPI memory is using P0\_0 as SCK, P0\_3 as CS, P0\_5 as MISO and P0\_6 as MOSI.

First of all, the CLI can send the commands either via UART or JTAG according to the binary file which has to be loaded.

On the one hand, if the commands are going to be sent via UART, the following binary file which can be found from the resources folder of SmartSnippets has to be downloaded into the DA14580/DA14581/DA14583 using SmartSnippets:

flash\_programmer.bin

On the other hand, if the commands are going to be sent via JTAG, the following binary file which can be found from the resources folder of SmartSnippets, has to be downloaded into the DA14580/DA14581/DA14583 using SmartSnippets:

jtag\_programmer.bin

For additional help, please see the "HELP" in SmartSnippets as shown below:

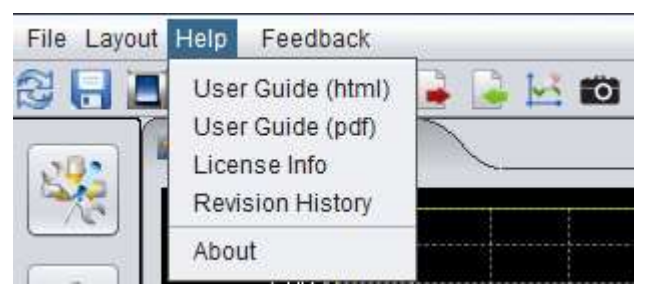

Figure 40: SmartSnippets HELP

Secondly, open the CLI by pushing the Shift button and right click on the **'bin'** folder of the SmartSnippet and select **'Open command** <u>window here'</u> as follow:

| Organize 👻 🎲 Open | Include in | library 🕶 Sha | re with 🔻 New folder  |            |         | li             | •    |   |    |
|-------------------|------------|---------------|-----------------------|------------|---------|----------------|------|---|----|
| Favorites         |            | Name          |                       | Date modi  | fied    | Туре           | Size |   |    |
| E Desktop         | #          | bin           |                       | 6/3/0014 3 | 09 PM   | File folder    |      |   |    |
| Downloads         |            | 🛓 jre         | Open                  |            | 9 PM    | File folder    |      |   | -  |
| Secent Places     |            | 🗼 scripts     | Open in new grocess   |            | 09 PM   | File folder    |      |   |    |
|                   |            | 📕 Uninstalli  | Open in new window    |            | 09 PM   | File folder    |      |   |    |
| 🙀 Libraries       |            | installati    | Open command window h | iere       | 09 PM   | INSTALLATIONIN |      | 6 | ĸв |
| Documents         | 4          | 🐨 logo        | 7-Zip                 |            | 9:51 AM | Icon           |      | 8 | KB |

Figure 41: Open the CLI of SmartSnippets

Finally, in order to write a value 0x1347 (example of a 53luetooth device address) at the address 0x93 for instance, the following command line can be written:

| User Manua | Us | er | Μ | ar | าน | a |
|------------|----|----|---|----|----|---|
|------------|----|----|---|----|----|---|

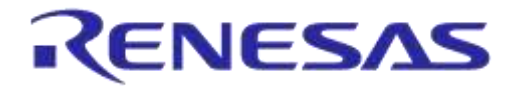

SmartSnippets.exe – type spi – chip DA14580/DA14581-01 – jtag 228202458 - cmd write\_field – offset 0x93 – data 1347 – firmware "D:\SmartSnippets\resources\jtag\_programmer.bin"

The answers should be as shown below:

```
Found SWD-DP with ID 0x0BB11477
FPUnit: 4 code (BP) slots and 0 literal slots
Found Cortex-M0 r0p0, Little endian.
BILE device DA14580 selected.
Using default GPI0 pin Id: P1_2.
Using default baudrate: 57600 Bd.
Burned 2 bytes to address 0x00093.
```

Figure 42: Smart snippet CMD window

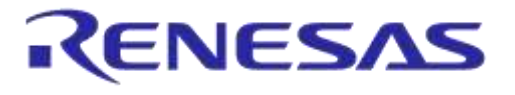

# Appendix E Latency Timer of FTDI cable

If an external FTDI cable is used to burn the OTP (or to download the image into the external memory), the Latency Timer of the FTDI cable has to be changed from 15ms to <10ms. To change the Latency Timer:

Device Manager  $\rightarrow$  COM port  $\rightarrow$  Right click on the COM port chosen  $\rightarrow$  Properties  $\rightarrow$  Port Settings  $\rightarrow$  Advanced  $\rightarrow$  Latency Timer: set it <10ms.

| anced Settings for COM9                                                                                                    |                                                                                    |                                                              | 2 ×                      |
|----------------------------------------------------------------------------------------------------|------------------------------------------------------------------------------------|--------------------------------------------------------------|--------------------------|
| COM Port Number:<br>USB Transfer Sizes<br>Select lower settings to com<br>Select higher settings for fa<br>Receive (Bytes):<br>Transmit (Bytes): | COM9<br>rect performance problems at low<br>ister performance.<br>4096 •<br>4096 • | v baud rates.                                                | OK<br>Cancel<br>Defaults |
| BM Options<br>Select lower settings to con                                                                                                    | rect response problems.                                                            | Miscellaneous Options<br>Serial Enumerator<br>Serial Printer |                          |
| Latency Timer (msec):                                                                                                    | 9 🔻                                                                                | Cancel If Power Off<br>Event On Surprise Removal             |                          |
| Timeouts<br>Minimum Read Timeout (ms                                                                                                    | ec): 0 🔻                                                                           | Set RTS On Close<br>Disable Modem Ctrl At Startup            |                          |
| Minimum Write Timeout (ms                                                                                                    | ec): 0 🔻                                                                           |                                                              |                          |

Figure 43: FTDI Latency Timer

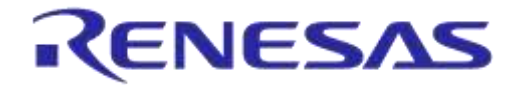

# Appendix F RF-Testing DEVKT – Pro

Follow steps to start example from SDK:

- Step 0. Connect DEVKT- Pro to USB-port.
- Step 1. For DA1458x: start KEIL via double click on project name: ... DA1458x\_SDK\5.0.x\projects\target\_apps\ble\_examples\prox\_reporter\Keil\_5
- Step 2. Define HW\_CONFIG\_PRO\_DK // Pro DK see: user\_periph\_setup.h

| user_periph_setup.h               |                                       |
|-----------------------------------|---------------------------------------|
| Expand All Collapse All Help Grid |                                       |
| Option                            | Value                                 |
| DK selection                      | As in da1458x_periph_setup.h          |
|                                   | As in da1458x_periph_setup.h<br>Basic |
|                                   | Pro                                   |
|                                   | Expert                                |
|                                   |                                       |

• Step 3. KEIL is started and press F7 for 'Building' the software. When the build-result is 'no errors', then got the next step.

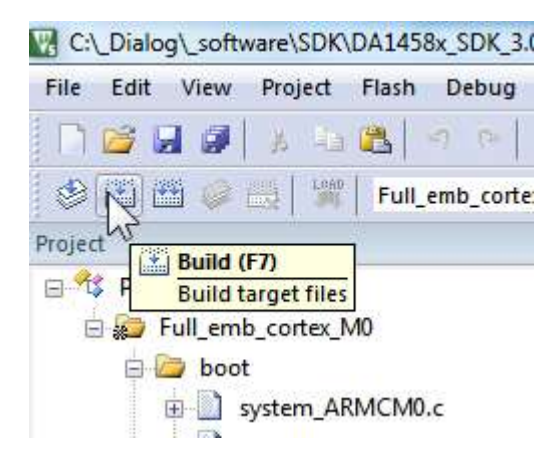

• Step 4. Start Debug Session (Ctrl + F5)

•

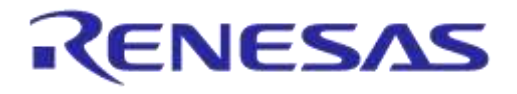

### Getting Started with the DA1458x Development Kit – Pro

|      | s as los  |                                    |   |
|------|-----------|------------------------------------|---|
|      | n 🖦   Tak |                                    |   |
|      | Ĩ         | Start/Stop Debug Session (Ctrl+F5) |   |
| h l' | rf 580.h  | Enter or leave a debug session     | 1 |

Step 5. Run the software by pressing 'F5'

| i ne   | Luit     | VIEW     | riojett                 | 1.10211       | Dei |
|--------|----------|----------|-------------------------|---------------|-----|
|        | <u>i</u> |          | 8 B                     |               | 9   |
| RST    |          | 8   3    | 6) <mark>6</mark> ) (1) | Ĵ↓ <b>*{}</b> | ♦   |
| Regist | ters 🗄   | 🗼 Run (f | -5)                     |               |     |
| Regi   | ster     | Start o  | ode execu               | tion          |     |
| Ē (    | Core     |          |                         |               |     |
|        | R0       |          | 0xFFFF                  | FFFF          |     |
|        |          |          | 0.FFFF                  | FFFF          |     |

• Step 6. Stop Debug Session by pressing 'Ctrl + F5' Software will start running now!

| 1 🥐 | 👰 🖕 ः 🔗 🚷 💽 न 🔌                    |
|-----|------------------------------------|
|     |                                    |
|     | Start/Stop Debug Session (Ctrl+F5) |
|     | Enter or leave a debug session     |

 Step 7. Check via 'Bluetooth scanning software' whether the RF-part of the DEVKT – Pro is working.

This software is available for iPhone and Android phone as an App.

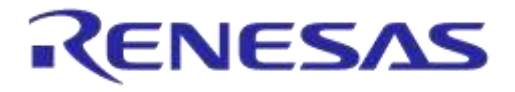

# Appendix G Battery connection 'workaround'

There is a small hardware malfunction. When the board operates on battery (J11 jumper on 2-3), the RST-signal is permanently high. When USB is disconnected, then T\_RESET becomes low. After invertor U7 RST is high. In this case the board will not operate.

Workaround is the dismounting of R84.

In Figure 44 the Reset circuitry is shown.

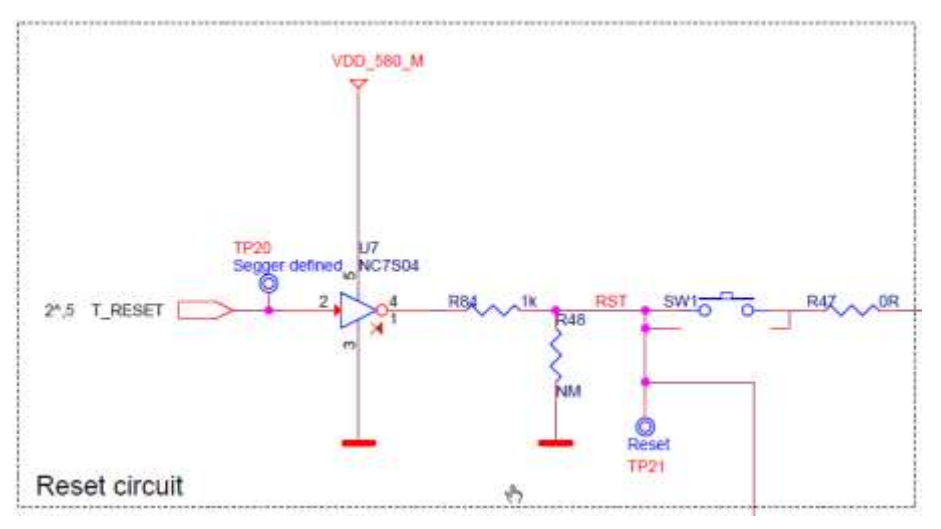

Figure 44: Reset circuitry. R84 to be dismounted.

In Figure 45 the location of R84 is shown.

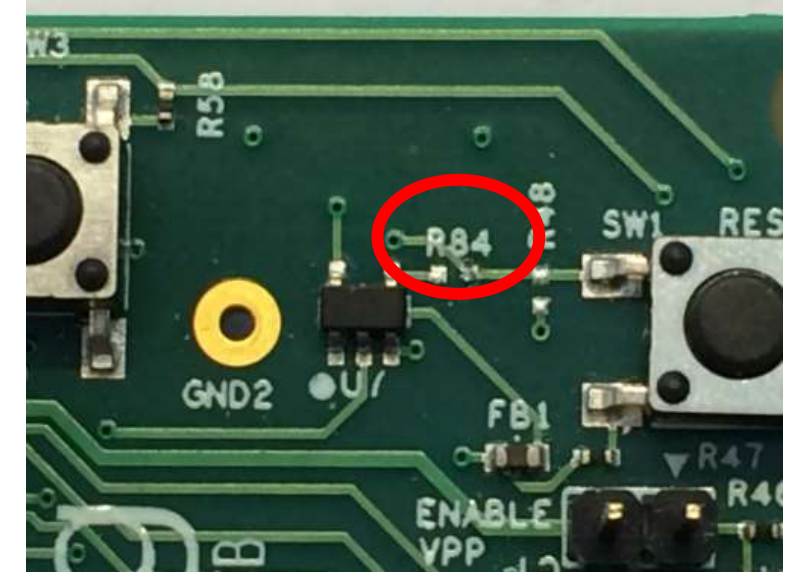

Figure 45: Location of R84

|      | Man |     |
|------|-----|-----|
| User | wan | uar |
|      |     |     |

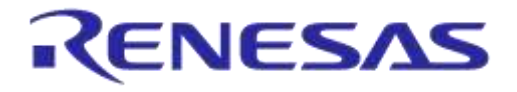

# Appendix H Power bouncing workaround

DA14585/6 daughterboards are supplied from PRO-Motherboard thru a jumper in header J11.

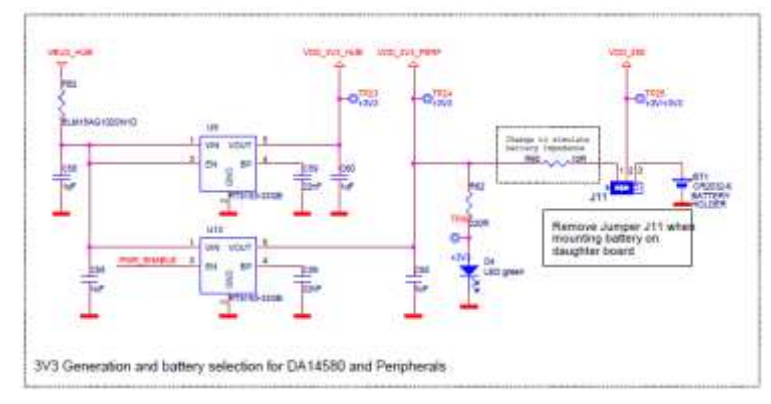

Figure 46: PRO-Motherboard power jumper

Insertion of this jumper when the daughterboards is mounted on the PRO-motherboard may cause bouncing issues. A hardware workaround is implemented on DA14585 and DA14586 QFN40 daughterboards.

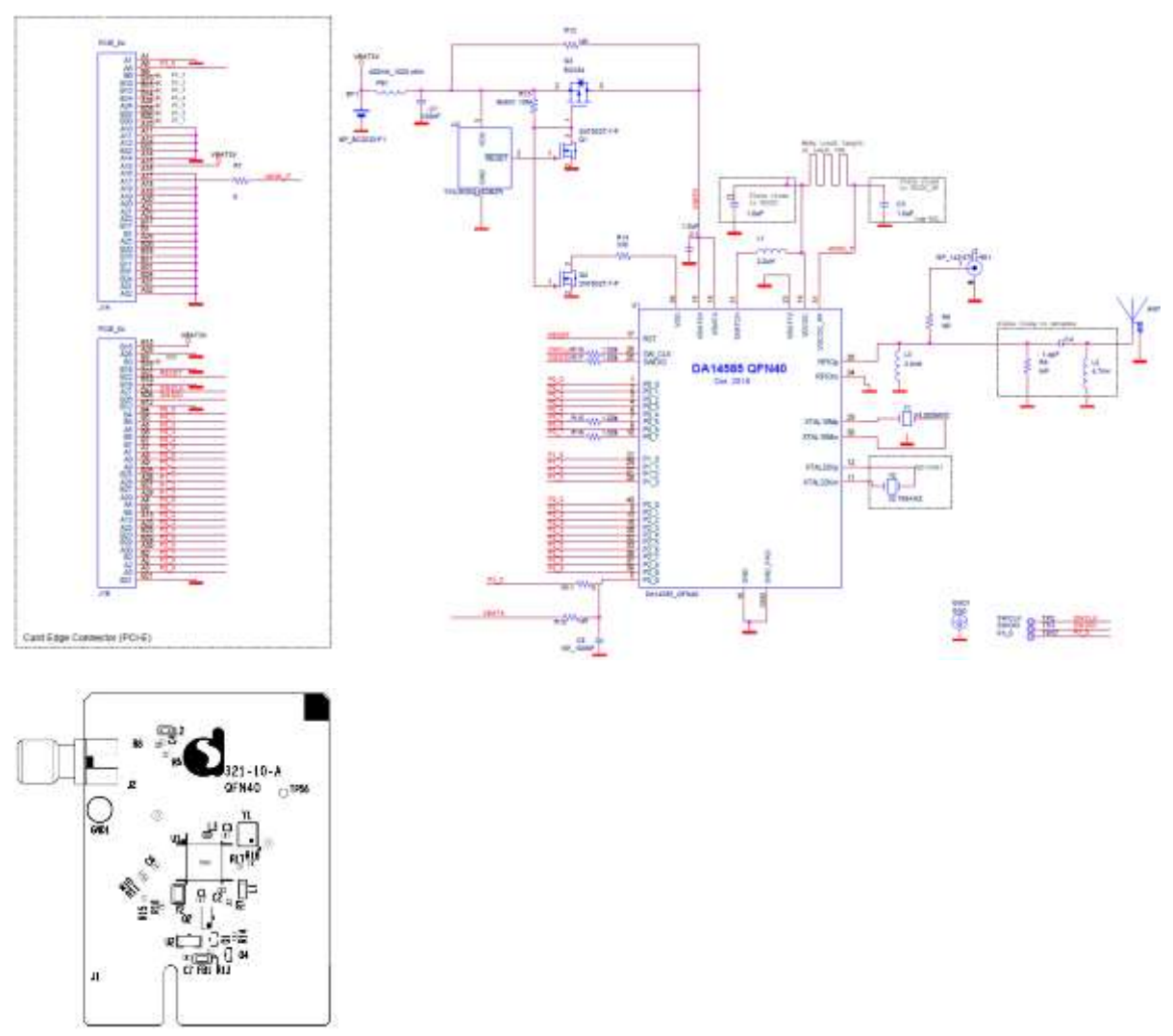

#### **User Manual**

**Revision 1.3** 

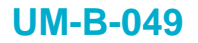

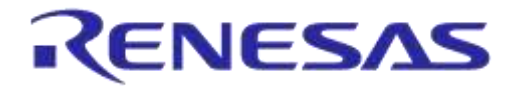

Figure 47: DA14585/6 QFN40 Daughterboard (321-10-x)

# 5 Web-Link

All support info:

• http://support.dialog-semiconductor.com

**User Manual** 

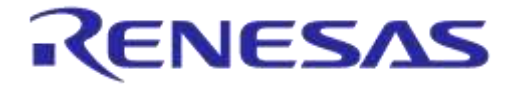

# **Revision history**

| Revision | Date        | Description                                     |
|----------|-------------|-------------------------------------------------|
| 1.3      | 18-Jan-2022 | Updated logo, disclaimer, copyright.            |
| 1.2      | 30-Mar-2017 | Add DA14585/586                                 |
| 1.1      | 20-Oct-2015 | Minor Update in Keil installation instructions. |
| 1.0      | 27-Aug-2015 | Initial version for DA1458x family with SDK 5.  |

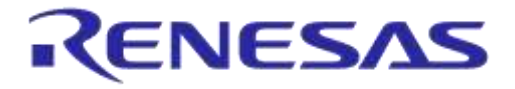

#### **Status definitions**

| Status                  | Definition                                                                                                    |
|-------------------------|----------------------------------------------------------------------------------------------------|
| DRAFT                   | The content of this document is under review and subject to formal approval, which may result in modifications or additions. |
| APPROVED<br>or unmarked | The content of this document has been approved for publication.                                                              |

#### **RoHS Compliance**

Dialog Semiconductor's suppliers certify that its products are in compliance with the requirements of Directive 2011/65/EU of the European Parliament on the restriction of the use of certain hazardous substances in electrical and electronic equipment. RoHS certificates from our suppliers are available on request.